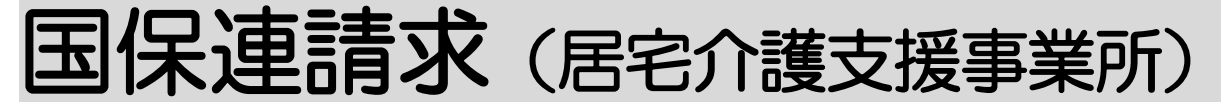

2024年5月27日 改訂

#### 1. データ作成を行う

- 1-1. 国保連に提出する、給付管理票のデータ作成を P.1 行う
- 1-2. 国保連に提出する、給付費請求(サービス計画 P.3費)のデータ作成を行う
- 1-3. 地域包括支援センターに提出する、給付管理票 P.6 のデータ作成を行う
- 1-4. 地域包括支援センターに提出する、給付費請求 P.8(サービス計画費)のデータ作成を行う

## <u>2. データ提出を行う</u> P. 1 2

- 2-1. データ提出を行う P. 1 2
- 2-2. 作成したデータを一括で削除する P. 14
- 2-3.「楽々ケアクラウド」から伝送する P.15
  - 2-3-1. ひと月分のみを伝送する P. 16
  - 2-3-2. 伝送の取消を行う(兵庫県以外) P.17
  - 2-3-3. 伝送の取消を行う(兵庫県の場合) P.17
  - 2-3-4. 伝送を取消した後に再度伝送したデータが P. 18

#### エラーになっている

- 2-3-5. [Oh! Shien] (大阪国保連) について P.18
- 2-4. MO・CD-ROM・国保中央会介護伝送ソフト
   P. 19
   (伝送通信ソフト)で国保連へ提出する
- 2-5. 紙を印刷するP. 26
- 2-6. チェックリストを印刷する P.28

## 3. 国保連からの通知文書やお知らせを確認する P.30

- 3-1. 国保連からの通知文書を確認する P.30
- 3-2. お知らせ文書を確認する P.31

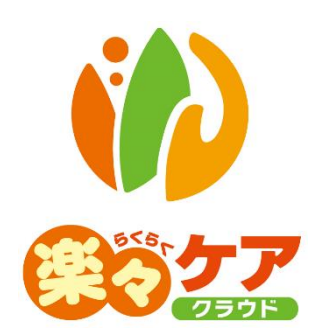

# 1. 国保連請求を行う

ログインしている事業所が居宅介護支援事業所の場合は「給付管理票」と「サービス計画費(プラン代)」 のデータを作成します。

サービス提供事業所の場合は「国保連請求(居宅サービス事業所様用」の操作説明書をご参照下さい。 現在ログインしている事業所は、「下図①」欄をご確認下さい。

| 事業所選択 基本                    | 慵報  | 予定実績           | 国保連請求 | 利用者請 | R アセスメン | ・ト 居宅サービス計画 | 予防アセスメント | 実績評価に | ポート   | 一括処理状況確認  | システム設定  |          |             |
|-----------------------------|-----|----------------|-------|------|---------|-------------|----------|-------|-------|-----------|---------|----------|-------------|
| <u>・ップページ</u> > <u>予定実績</u> | > 1 | <u>川用票</u> > 利 | 用者検索  |      |         |             |          |       | ZZZZZ | 1:楽々デイサービ | ス神戸 楽々デ | イサービス神戸2 | sysplanetさん |
| 利用票 >                       |     | 利用者検           | 索利用   | 票 別表 | 保険外     |             |          |       |       |           | 1       |          |             |

## 1-1. 国保連に提出する、給付管理票のデータ作成を行う

1 上部メニューの[国保連請求]をクリックし、サイドメニューの[居宅介護支援請求]をクリックします。

| 事業所選択基本                    | 情報 予定実績 国保連請求   |
|----------------------------|-----------------|
| <u>トップページ</u> > <u>国保連</u> | 請求 > 居宅介護支援請求 > |
| 居宅介護支援請求                   | データ選択・作成        |
| 地域包括提出 >                   | 提出月             |
| データ提出 、                    | 提供月指定 🔍 全       |
|                            | サービス提供月         |

2 データ選択・作成条件が表示されます。必要な項目を入力・選択します。

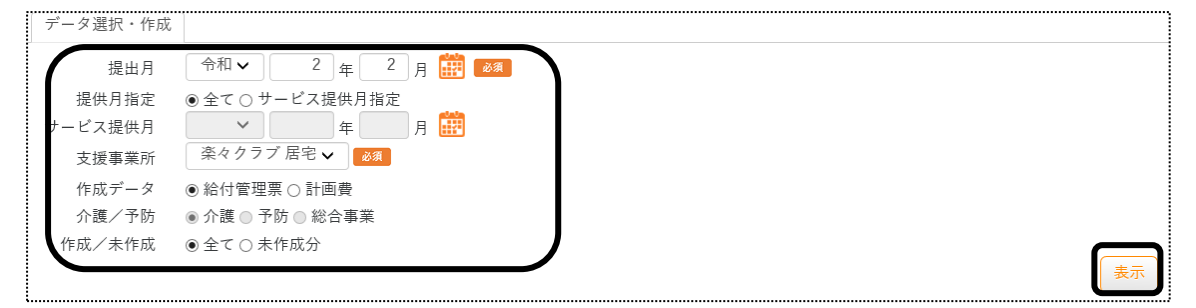

| 提出月    | 国保連へ提出する月を選択します。                          |
|--------|-------------------------------------------|
|        | (例)令和2年3月1日~10日に提出する場合は令和2年3月と入力します。      |
| 提供月指定  | O全て : 国保連請求のデータ作成をしていない全ての月が対象となります。月遅れ請求 |
|        | の月も対象となります。                               |
|        | 〇サービス提供月指定:                               |
|        | 当該提出月で請求するサービス提供月を指定して、データ作成を行う場合に        |
|        | チェックします。                                  |
|        | 返戻分を提出する場合は、必ずサービス提供月指定にチェックします。          |
| サービス提供 | 上記[提供月指定]欄でサービス提供月指定にチェックをした場合、サービス提供月を入  |
| 月指定    | 力します。                                     |
| 支援事業所  | 国保連請求を行う、居宅介護支援事業所を選択します。                 |
| 作成データ  | 給付管理票を選択します。                              |
| 介護/予防  | この項目は、選択できません。                            |

| 作成/未作成 | O全て :上記条件に該当する利用者を全て表示します。            |
|--------|---------------------------------------|
|        | ○未作成分 ∶上記条件に該当する利用者で、国保連請求のデータ作成が終わって |
|        | いない利用者だけを表示します。                       |

- 3 [表示]ボタンをクリックします。
- 4 利用者一覧が表示されます。

| ſ    | 作成年月日     令和       全て選択     (全て解除)( | ✓ 2<br>未作成分全1 | 年 1 月<br>(選択 <b>)[参</b> : | 30 <sub>日</sub> 2010<br>考] |       |            |         |       | キャンセル 作成               |       |
|------|-------------------------------------|---------------|---------------------------|----------------------------|-------|------------|---------|-------|------------------------|-------|
| 2    | 件中 1 から 2 まで表示                      |               |                           |                            | (     | 20 🗸 件表示   |         |       |                        | « 1 » |
| Ļ    | 選択                                  | 作成済≒          | 提出月 ↑↓                    | 利用者コード ↑↓                  | 氏名 1↓ | 被保険者番号 ↑↓  | 要介護度 ↑↓ | 申請 ↑↓ | エラー(警告)内容              | ↓ 編集  |
| 1    | ●無○新○修○消                            | 新             | R2年1月                     | 9874563210                 | 高崎 賢司 | 9874563210 | 介2      |       | (警)再確定のため再作成して<br>ください | 削除    |
|      | ●無○新○修○消                            |               | R2年1月                     | 7896541230                 | 福岡 麻子 | 7896541230 | 介2      |       | (警)再確定のため再作成して<br>ください |       |
| 1.11 | 1                                   | 2             |                           |                            |       |            |         |       | 3                      | 4     |

①選択:給付管理票の作成区分を選択します。

| 無 | 給付管理票の提出をしません。                      |
|---|-------------------------------------|
| 新 | 給付管理票を「新規」で提出します。                   |
| 修 | 給付管理票を「修正」で提出します。                   |
| 消 | 給付管理票を「取消」で提出します。                   |
|   | 過去に請求済のサービス提供月分を、取消で請求する場合にチェックします。 |

②作成済:既に給付管理票のデータ作成が終わっている場合に表示されます。

| 新 | 給付管理票の作成区分を「新規」で作成済です。 |
|---|------------------------|
| 修 | 給付管理票の作成区分を「修正」で作成済です。 |
| 消 | 給付管理票の作成区分を「取消」で作成済です。 |

③エラー(警告)内容:内容が表示されている場合は、エラー(警告)内容を確認・修正します。 エラーの場合は、給付管理票のデータ作成が出来ません。

#### 【参考】 [削除](上図 ④)について

既に当月提出月で、データを作成済の場合に、[削除]が表示されます。 [削除]をクリックしますと、既に作成済の給付管理票データが削除されます。 作成したデータを一括で(サービス提供月毎)削除する場合は、「2-2. 作成したデータを一括で削除する」を ご参照ください。

| 全て選択     | 表示されている利用者全員の「選択」欄の「新」にチェックが入ります。       |
|----------|-----------------------------------------|
| 全て解除     | 選択欄チェックが入っている利用者全員の、選択を解除します。           |
| 未作成分全て選択 | 国保連データ作成が未作成([作成]欄が空欄)の利用者のみ、選択欄の「選択」欄の |
|          | 「新」にチェックが入ります。                          |

【参考】 [全て選択] [全て解除] [未作成分全て選択] ボタンについて

- 5 [作成]ボタンをクリックします。
- 6「処理を受付ました」と表示されましたら、画面右上の「依頼中の処理があります」をクリックします。

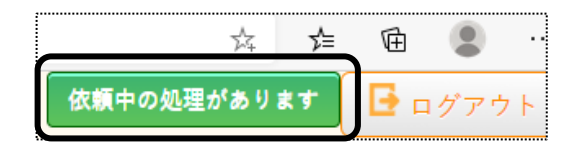

7 処理状況を確認します。

[処理状況]欄が「完了」の場合は、データ提出へ進みます。 「依頼中」の場合はデータ作成中のため、「完了」になるまで待ちます。

| 依頼中処理確認                        |            |      |                         | × |
|--------------------------------|------------|------|-------------------------|---|
| 処理名                            | 内容         | 処理状況 | 依頼日時                    |   |
| 国保連請求<br>(居宅介護支<br>援)データ作<br>成 | 2020年3月提出分 | 完了   | 2020年3月18日 10:43:2<br>1 |   |

8「完了」になりましたら、給付費請求(サービス計画費)のデータ作成を行います。

## 1-2. 国保連に提出する、給付費請求(サービス計画費)のデータ作成を行う

1 データ選択・作成条件が表示されます。必要な項目を入力・選択します

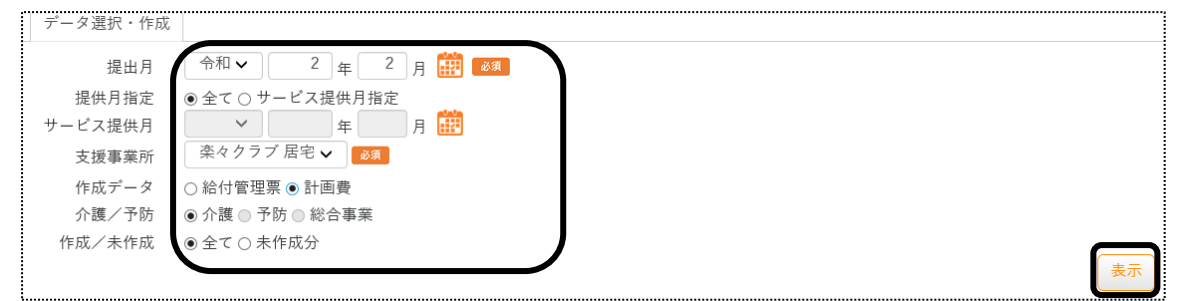

| 提出月    | 国保連へ提出する月を選択します。                        |
|--------|-----------------------------------------|
|        | (例)令和2年3月1日~10日に提出する場合は、令和2年3月と入力します。)  |
| 提供月指定  | O全て : 1度も国保連請求のデータ作成をしていない全ての月が対象となります。 |
|        | 月遅れ請求の月も対象となります。                        |
|        | 〇サービス提供月指定:                             |
|        | 当該提出月で請求するサービス提供月を指定して、データ作成を行う場合に      |
|        | チェックします。                                |
|        | 返戻分を提出する場合は、サービス提供月指定にチェックします。          |
| サービス提供 | 上記[提供月指定]欄でサービス提供月指定にチェックをした場合、サービス提    |
| 月指定    | 供月を入力します。                               |

| 支援事業所  | 国保連請求を行う、居宅介護支援事業所を選択します。                  |
|--------|--------------------------------------------|
| 作成データ  | 計画費を選択します。                                 |
| 介護/予防  | 上記[支援事業所]欄で選択している事業所が、                     |
|        | 居宅介護支援事業所の場合は、[介護]を選択します。                  |
|        | 居宅介護支援事業所の場合で、「予防支援」の請求を国保連へ提出する場合は「予防」に   |
|        | チェックします。                                   |
|        | 【参考】 「予防支援」の請求を国保連へ行う場合は、「楽々ケアクラウド」の設定が必要で |
|        | す。弊社サポートセンターまでご連絡下さい。                      |
|        | 地域包括支援センターの場合は、[予防]もしくは[総合事業]を選択します。       |
|        | 小規模多機能事業所・看護小規模多機能事業所の場合は、選択できません。         |
| 作成/未作成 | 〇全て :上記条件に該当する利用者を全て表示します。                 |
|        | 〇未作成 :上記条件に該当する利用者で、国保連請求のデータ作成が終わっていない    |
|        | 利用者だけを表示します。                               |

- 2 [表示]ボタンをクリックします。
- 3 利用者一覧が表示されます。

| 全て選択<br>2024年4月 | 全て解除<br>提供分 (3件) | 未作成分全"     | (選択) [参7        | <b>皆</b> 1] |             |            |               |            |     |        |       |                |                |                 | キャンセ            | 2.14     | 作成    |
|-----------------|------------------|------------|-----------------|-------------|-------------|------------|---------------|------------|-----|--------|-------|----------------|----------------|-----------------|-----------------|----------|-------|
| 常動換算            | 特定事業             | 業所加算       | <b>東中滅算</b> 特定事 | 業所医療介護連携加算  | I ケア        | ブラン連想      | きの活用及び事務職員の配置 | 虐待防止挑      | 國未到 | E施減算 特 | 別地域加算 | i 中i           | 山間小規           | 模加算             | ח               |          |       |
|                 | なし > □該当 □有      |            |                 | □有          | □有          |            |               | □滅算する   □有 |     |        |       | 該当             |                | J1              |                 |          |       |
| + + 1 * ·       |                  |            | C               | 取扱件数 💿      | 自動〇指)       |            | 40 ~ 件表       | 示          |     |        |       |                |                |                 |                 |          | « 1 » |
|                 | 2 作<br>R 成 1」    | 利用者コー<br>ド | 氏名              | 被保険者番号      | 要介<br>護度 11 | <b>438</b> | エラー(警告)内容     | 取り扱い件      | 敗   | 建营基準波算 | 初回加算  | 退院<br>退所<br> 1 | 退院<br>退所<br>12 | 退院<br>退所<br>  1 | 退院<br>退所<br>目 2 | 退院<br>退所 | 入院時連  |
| 1               | 0                | 2020010002 | 神戸 花子           | 2020010002  | 介1          | -          |               | 45件未満      | Ŷ   |        | ☑有    |                |                |                 |                 |          | なし    |
| 2               | 1                | 0020240220 | 佐山 昭            | 0020240220  | 介2          |            | 2             | 45件未満      | *   |        | 口有    |                |                | 3               |                 |          | なし    |
| 3               | 1                | 2222222222 | 春山 みのる          | 2222222222  | 介2          |            | Ŭ             | 45件未満      | ~   |        | 口有    |                |                |                 |                 |          | なし    |

- ①事業所における加減算欄(上図 ①)は、「基本情報」-「自社情報」-「事業所台帳」-「算定要件」に登録され ている内容が表示されます。
- ②エラー(警告)内容欄(上図 ②)に内容が表示されている場合は、エラー(警告)内容を確認・修正します。 エラーの場合は、サービス計画費のデータ作成が出来ません。

③利用者ごとの加減算欄(上図 ③)は、該当の利用者に選択・入力をします。

| 取り扱い件数   | 実績入力済みの利用者数を、基本情報の自社情報に入力している常勤換算人数で   |
|----------|----------------------------------------|
|          | 割り、自動判定しています。                          |
|          | 変更する場合は「指定」にチェックします。(上図 ③)             |
| 運営基準減算   | 運営基準減算を算定する場合は「50%減算」を選択します。運営基準減算が2か月 |
|          | 以上継続している場合は「算定しない」を選択します。              |
| 初回加算     | 居宅介護支援費の初回加算を算定する場合は、チェックします。          |
| 退院退所 I 1 | 退院・退所加算(I)イを算定する場合は、算定する回数を入力します。      |

| 退院退所 I 2 | 退院・退所加算(I)ロを算定する場合は、算定する回数を入力します。         |
|----------|-------------------------------------------|
| 退院退所Ⅱ1   | 退院・退所加算(Ⅱ)イを算定する場合は、算定する回数を入力します。         |
| 退院退所Ⅱ2   | 退院・退所加算(Ⅱ)ロを算定する場合は、算定する回数を入力します。         |
| 退院退所Ⅲ    | 退院・退所加算(Ⅲ)を算定する場合は、算定する回数を入力します。          |
| 入院時連携    | 入院時情報連携加算を算定する場合は、加算Ⅰまたは加算Ⅱを選択します。        |
| 緊急時居宅カン  | 緊急時居宅カンファレンス加算を算定する場合は、算定する回数を入力します。      |
| ターミナルケア  | ターミナルケアマネジメント加算を算定する場合は、チェックをします。         |
| 通院時情報連携  | 通院時情報連携加算を算定する場合は、チェックをします。               |
| 同一建物減算   | 同一建物減算を算定する場合は、チェックをします。                  |
|          | 【参考】 「利用票」画面で、「同一建物減算」チェックしている場合は、自動でチェック |
|          | が入ります。                                    |
| 中山間居住者   | 中山間地域等に居住する者へのサービス提供加算を算定する場合は、チェックしま     |
|          | す。                                        |
| 編集       | 既に当月提出月で、データを作成済の場合に、[削除]が表示されます。         |
|          | [削除]をクリックしますと、既に作成済の計画費データが削除されます。        |

【参考2】 画面を右にスクロールする場合は、上図 [参考 2] をクリックします。

4 サービス計画費のデータ作成を行う利用者を選択(前頁図 ④)し、[作成]ボタンをクリックします。

【参考1】 [全て選択] [全て解除] [未作成分全て選択] ボタンについて

| 全て選択     | 表示されている利用者全員の[選択]欄にチェックが入ります。        |
|----------|--------------------------------------|
| 全て解除     | 選択欄チェックが入っている利用者全員の、選択を解除します。        |
| 未作成分全て選択 | 国保連データ作成が未作成([作成]欄が空欄)の利用者のみ、選択欄にチェッ |
|          | クが入ります。                              |

5 確認メッセージが表示されます。[作成]ボタンをクリックします。

| 作成の確認   |         |   |
|---------|---------|---|
| 作成しますか? |         |   |
| ++      | アンセル 作成 | ) |

6「処理を受付ました」と表示されましたら、画面右上の「依頼中の処理があります」をクリックします。

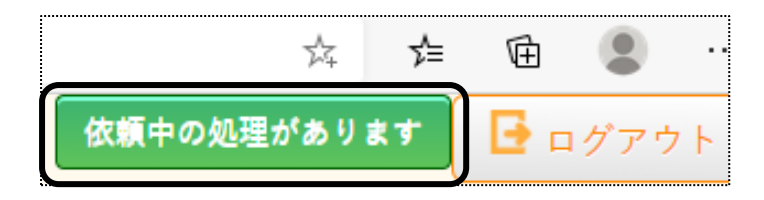

7 処理状況を確認します。

[処理状況]欄が「完了」の場合は、データ提出へ進みます。

「依頼中」の場合はデータ作成中のため、「完了」になるまで待ちます。

| 依頼中処理確認                        |            |      |                         | × |
|--------------------------------|------------|------|-------------------------|---|
| 処理名                            | 内容         | 処理状況 | 依頼日時                    |   |
| 国保連請求<br>(居宅介護支<br>援)データ作<br>成 | 2020年3月提出分 | 完了   | 2020年3月18日 10:43:2<br>1 |   |

## 1-3. 地域包括支援センターに提出する、給付管理票のデータ作成を行う

1 上部メニューの[国保連請求]をクリックし、サイドメニューの[地域包括提出]をクリックします。

| 事業所選択 基本                   | 精報 予定実績 国保連             | 請求           |
|----------------------------|-------------------------|--------------|
| <u>トップページ</u> > <u>国保連</u> | <u> 1請求 &gt; 居宅介護支援</u> | <u> 請求</u> > |
| 居宅介護支援請求                   | データ選択・作成                |              |
| 地域包括提出 >                   | 提出月                     | 令            |
| データ提出                      | 提供月指定                   | • 全          |
| У УЛЕЦ                     | サービス提供月                 |              |

2 データ選択・作成条件が表示されます。必要な項目を入力・選択します。

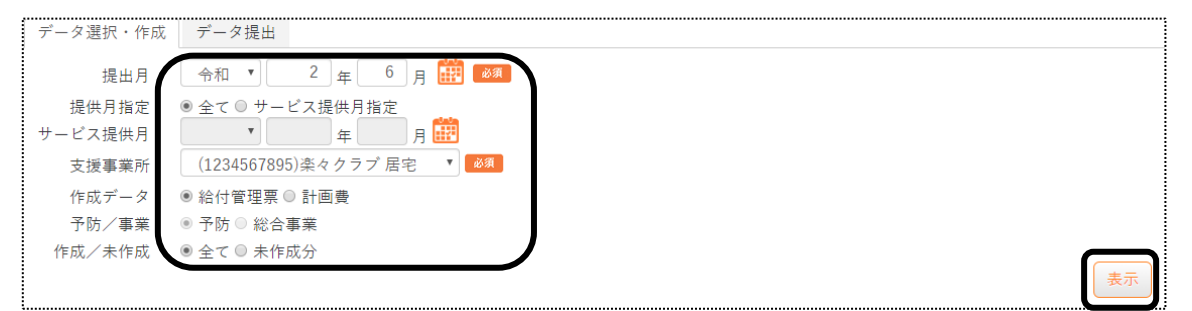

| 提出月    | 地域包括支援センターへ提出する月を選択します。                  |
|--------|------------------------------------------|
|        | (例)令和2年3月1日~10日に提出する場合は令和2年3月と入力します。     |
| 提供月指定  | O全て : 地域包括支援センターへの請求データ作成をしていない全ての月が対象とな |
|        | ります。月遅れ請求の月も対象となります。                     |
|        | 〇サービス提供月指定:                              |
|        | 当該提出月で請求するサービス提供月を指定して、データ作成を行う場合に       |
|        | チェックします。                                 |
|        | 返戻分を提出する場合は、サービス提供月指定にチェックします。           |
| サービス提供 | 上記[提供月指定]欄でサービス提供月指定にチェックをした場合、サービス提供月を入 |
| 月指定    | カします。                                    |
| 支援事業所  | 地域包括支援センターへの請求を行う、居宅介護支援事業所を選択します。       |
| 作成データ  | 給付管理票を選択します。                             |
| 介護/予防  | この項目は、選択できません。                           |

| 作成/未作成 | O全て   | :上記条件に該当する利用者を全て表示します。          |
|--------|-------|---------------------------------|
|        | 〇未作成分 | :上記条件に該当する利用者で、国保連請求のデータ作成が終わって |
|        |       | いない利用者だけを表示します。                 |

- 3 [表示]ボタンをクリックします。
- 4 利用者一覧が表示されます。

| 作成年月日 令                                                      | 和 🔹 🔤 2      | 2 年 6 月        | 1 🛛 🛗           |                                      |                             |          |       | キャンセル 作成          | )                                              |
|--------------------------------------------------------------|--------------|----------------|-----------------|--------------------------------------|-----------------------------|----------|-------|-------------------|------------------------------------------------|
| 全て選択<br>2 (H中1 から 2 キャデデー                                    | k作成分全て選択<br> | [参考            | 地域包             | 括支援センター                              | 2800000133 • 統込             |          |       |                   | « <b>1</b> »                                   |
| 選択                                                           | 作成済 ↑↓       | 提供月 1↓         | 利用者コード 1        | 氏名                                   | 社         被保険者番号         11 | 要介護度 1↓  | 中請 11 | <b>エラ</b> _(製金)内容 | <b>,</b> – – – – – – – – – – – – – – – – – – – |
| <ul> <li>● 無 ○ 新 ○ 修 ○ 消</li> <li>● 無 ○ 新 ○ 修 ○ 消</li> </ul> |              | R2年5月<br>R2年5月 | 1<br>9632587410 | 神戸         花子           長野         佰 | 9632587410                  | 支1<br>支2 |       |                   |                                                |
| 1                                                            | 2            |                |                 |                                      |                             |          |       | 3                 | 4                                              |

①選択:給付管理票の作成区分を選択します。

| 無 | 給付管理票の提出をしません。                      |
|---|-------------------------------------|
| 新 | 給付管理票を「新規」で提出します。                   |
| 修 | 給付管理票を「修正」で提出します。                   |
| 消 | 給付管理票を「取消」で提出します。                   |
|   | 過去に請求済のサービス提供月分を、取消で請求する場合にチェックします。 |

②作成済:既に給付管理票のデータ作成が終わっている場合に表示されます。

| 新 | 給付管理票の作成区分を「新規」で作成済です。 |
|---|------------------------|
| 修 | 給付管理票の作成区分を「修正」で作成済です。 |
| 消 | 給付管理票の作成区分を「取消」で作成済です。 |

③エラー(警告)内容:内容が表示されている場合は、エラー(警告)内容を確認・修正します。 エラーの場合は、給付管理票のデータ作成が出来ません。

## 【参考】 [削除] (上図 ④)について

既に当月提出月で、データを作成済の場合に、[削除]が表示されます。 [削除]をクリックしますと、既に作成済の給付管理票データが削除されます。 作成したデータを一括で(サービス提供月毎)削除する場合は、「2-2.一括で作成したデータを削除する」をご 参照ください。

| 全て選択     | 表示されている利用者全員の「選択」欄の「新」にチェックが入ります。   |
|----------|-------------------------------------|
| 全て解除     | 選択欄チェックが入っている利用者全員の、選択を解除します。       |
| 未作成分全て選択 | 国保連データ作成が未作成([作成]欄が空欄)の利用者のみ、選択欄の「選 |
|          | 択」欄の「新」にチェックが入ります。                  |

【参考】 [全て選択] [全て解除] [未作成分全て選択] ボタンについて

5 [作成]ボタンをクリックします。

6「処理を受付ました」と表示されましたら、画面右上の「依頼中の処理があります」をクリックします。

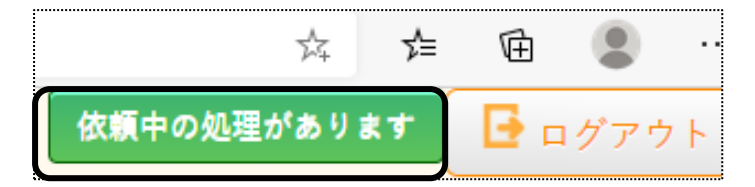

7 処理状況を確認します。

[処理状況]欄が「完了」の場合は、データ提出へ進みます。

「依頼中」の場合はデータ作成中のため、「完了」になるまで待ちます。

| 依賴中処理確認                  |                     |      |                  |  |
|--------------------------|---------------------|------|------------------|--|
| 処理名                      | 内容                  | 処理状況 | 依頼日時             |  |
| 国保連請求<br>(地域包括)<br>データ作成 | 令和2年6月提出分 給<br>付管理票 | 完了   | R2年6月1日 14:31:07 |  |

8 [完了]になりましたら、給付費請求(サービス計画費)のデータ作成を行います。

## 1-4. 地域包括支援センターへ提出する、給付費請求(サービス計画費)のデータ作成を行う

1 [データ選択・作成]ページを開きます。必要な項目を入力・選択します。

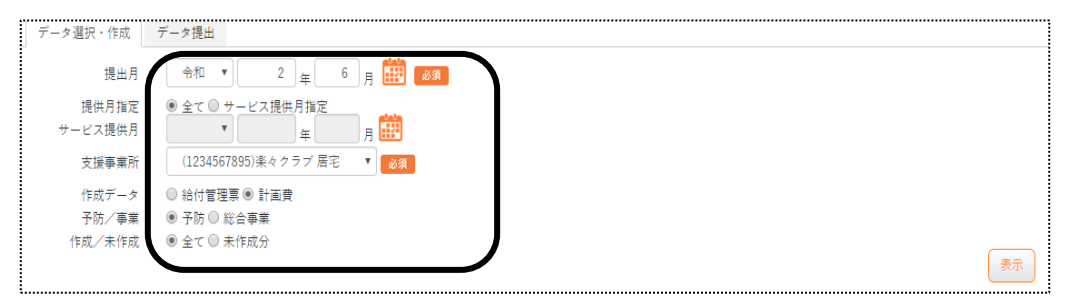

| 提出月     | 地域包括支援センターへ提出する月を選択します。                   |
|---------|-------------------------------------------|
|         | (例)令和2年3月1日~10日に提出する場合は、令和2年3月と入力します。)    |
| 提供月指定   | O全て : 1度も地域包括支援センターへの請求データ作成をしていない全ての月が対象 |
|         | となります。月遅れ請求の月も対象となります。                    |
|         | 〇サービス提供月指定 :                              |
|         | 当該提出月で請求するサービス提供月を指定して、データ作成を行う場合に        |
|         | チェックします。                                  |
|         | 返戻分を提出する場合は、サービス提供月指定にチェックします。            |
| サービス提供月 | 上記[提供月指定]欄でサービス提供月指定にチェックをした場合、サービス提供月を入  |
| 指定      | カします。                                     |
| 支援事業所   | 地域包括支援センターへの請求を行う、居宅介護支援事業所を選択します。        |

| 作成データ  | 計画費を選択します。                              |
|--------|-----------------------------------------|
| 予防/事業  | 介護予防支援費を作成の場合は、「予防」を選択します。              |
|        | 介護予防ケアマネジメント費を作成の場合は、「総合事業」を選択します。      |
| 作成/未作成 | O全て :上記条件に該当する利用者を全て表示します。              |
|        | 〇未作成 :上記条件に該当する利用者で、国保連請求のデータ作成が終わっていない |
|        | 利用者だけを表示します。                            |

- 2 [表示]ボタンをクリックします。
- 3 利用者一覧が表示されます。

| <u>(</u> ≩⊤ | 選択           | 全て解除             | 未作成分全て | <b>[参考</b> ] | 1 地域包括支持 | 景センター 280000 | 0133 • 絞込      |       | <b>+</b> <del>7</del> 7 | /セル 作成         |                |
|-------------|--------------|------------------|--------|--------------|----------|--------------|----------------|-------|-------------------------|----------------|----------------|
| 提供月 2件中     | :R2年<br>1 から | 5月 保険者:<br>クまで表示 | 神戸市東灘区 |              |          | 2            | 0 • 件表示        |       |                         | « <b>1</b> »   |                |
| - 11-1-     |              | E & Cath         |        |              |          | -            |                |       |                         | ☆薙予防ケアマネジメント従: |                |
| N           | ° ↑          | 選択               | 作成 ↑↓  | 利用者コード ↑↓    | 氏名 ↑↓    | 被保険者番号 ↑↓    | <b>要介護度</b> 1↓ | 申請 ↑↓ | エラー(警告)内容               | 型              |                |
|             | 1            | 3                |        | 1            | 神戸 花子    | 000000001    | 支1             |       | 1                       |                |                |
|             | 2            | ٣                |        | 9632587410   | 長野 悟     | 9632587410   | 支2             |       |                         | □該当            | <b>544</b> -07 |
| •           |              |                  |        |              |          |              |                |       |                         | į_j            | [参考2]          |

①エラー(警告)内容欄(上図 ①)に内容が表示されている場合は、エラー(警告)内容を確認・修正します。 エラーの場合は、サービス計画費のデータ作成が出来ません。

②利用者ごとの加減算欄(上図 ②)は、該当の利用者に選択・入力をします。

| 【介護予 | 「広支援の場合」 |
|------|----------|
|      |          |

| 初回加算   | 居宅介護支援費の初回加算を算定する場合は、チェックします。      |
|--------|------------------------------------|
| 委託連携加算 | 委託連携加算を算定する場合は、チェックをします。           |
| 中山間居住者 | 中山間居住者加算を算定する場合は、チェックをします。         |
| 備考     | 既に当月提出月で、データを作成済の場合に、[削除]が表示されます。  |
|        | [削除]をクリックしますと、既に作成済の計画費データが削除されます。 |

【介護予防ケアマネジメント費の場合】保険者によって、項目が異なります。

| 介護予防ケアマネジメント従来型  | 介護予防ケアマネジメント費の従来型を算定する場合に、チェッ |
|------------------|-------------------------------|
|                  | クします。                         |
| 介護予防ケアマネジメント従来型・ | 介護予防ケアマネジメント費の従来型で、虐待防止減算を算定  |
| 虐待防止減算           | する場合に、チェックします。                |
| 介護予防ケアマネジメント従来型・ | 介護予防ケアマネジメント費の従来型で、計画未策定減算を算  |
| 計画未策定減算          | 定する場合に、チェックします。               |
| 介護予防ケアマネジメント従来型・ | 介護予防ケアマネジメント費の従来型で、虐待防止減算と計画  |
| 虐待防止·計画未策定減算     | 未策定減算の両方を算定する場合に、チェックします。     |
| 介護予防ケアマネジメント簡易型  | 介護予防ケアマネジメント費の簡易型を算定する場合に、チェッ |
|                  | クします。                         |
| 介護予防ケアマネジメント簡易型・ | 介護予防ケアマネジメント費の簡易型で、虐待防止減算を算定  |
| 虐待防止減算           | する場合に、チェックします。                |

| 介護予防ケアマネジメント簡易型・ | 介護予防ケアマネジメント費の簡易型で、計画未策定減算を算   |
|------------------|--------------------------------|
| 計画未策定減算          | 定する場合に、チェックします。                |
| 介護予防ケアマネジメント簡易型・ | 介護予防ケアマネジメント費の簡易型で、虐待防止減算と計画   |
| 虐待防止·計画未策定減算     | 未策定減算の両方を算定する場合に、チェックします。      |
| 介護予防ケアマネジメントセルフ型 | 介護予防ケアマネジメント費のセルフ型を算定する場合に、チェ  |
|                  | ックします。                         |
| 介護予防ケアマネジメントセルフ  | 介護予防ケアマネジメント費のセルフ型で、虐待防止減算を算   |
| 型·虐待防止減算         | 定する場合に、チェックします。                |
| 介護予防ケアマネジメントセルフ  | 介護予防ケアマネジメント費のセルフ型で、計画未策定減算を   |
| 型·計画未策定減算        | 算定する場合に、チェックします。               |
| 介護予防ケアマネジメントセルフ  | 介護予防ケアマネジメント費のセルフ型で、虐待防止減算と計   |
| 型·虐待防止·計画未策定減算   | 画未策定減算の両方を算定する場合に、チェックします。     |
| 初回加算             | 初回加算を算定する場合は、チェックします。          |
| 委託連携加算           | 委託連携加算を算定する場合は、チェックします。        |
| 編集               | 既に当月提出月で、データを作成済の場合に、[削除]が表示さ  |
|                  | れます。                           |
|                  | [削除]をクリックしますと、既に作成済の計画費データが削除さ |
|                  | れます。                           |

【参考2】画面を右にスクロールする場合は、前頁図 [参考2] をクリックします。

4 サービス計画費のデータ作成を行う利用者を選択(前頁図 ③)し、[作成]ボタンをクリックします。

| 【参考1】 | [全て選択][全て解除][未作成分全て選択]ボタンについて |
|-------|-------------------------------|
|-------|-------------------------------|

| 全て選択     | 表示されている利用者全員の「選択」欄にチェックが入ります。         |
|----------|---------------------------------------|
| 全て解除     | 選択欄チェックが入っている利用者全員の、選択を解除します。         |
| 未作成分全て選択 | 国保連データ作成が未作成([作成]欄が空欄)の利用者のみ、選択欄にチェック |
|          | が入ります。                                |

## 5 確認メッセージが表示されます。[作成]ボタンをクリックします。

| 作成の確認   |       |    |
|---------|-------|----|
| 作成しますか? |       |    |
|         | キャンセル | 作成 |

6「処理を受付ました」と表示されましたら、画面右上の「依頼中の処理があります」をクリックします。

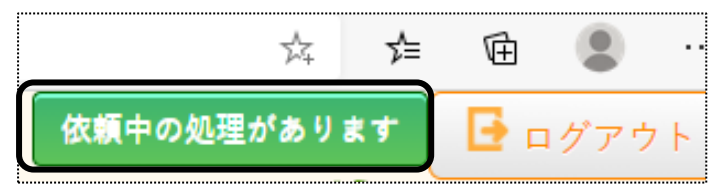

## 7 処理状況を確認します。

[処理状況]欄が「完了」の場合は、データ提出へ進みます。 「依頼中」の場合はデータ作成中のため、「完了」になるまで待ちます。

| 依賴中処理確認                  |                   |      |                  |  |
|--------------------------|-------------------|------|------------------|--|
| 処理名                      | 内容                | 処理状況 | 依頼日時             |  |
| 国保連請求<br>(地域包括)<br>データ作成 | 令和2年6月提出分 計<br>画費 | 完了   | R2年6月1日 16:03:07 |  |

# 2. データ提出を行う

2-1. データ提出を行う

作成したデータ(給付管理票および給付費請求(サービス計画費))を出力します。

1 国保連へ提出する場合は、サイドメニューの[データ提出]をクリックします。

地域包括支援センターへ提出する場合は、[地域包括提出]の[データ提出]ページを開きます。

【国保連へ提出の場合】

【地域包括支援センターへ提出の場合】

| 事業所選択基本情                     | 報子定実績国保連請求利用者                         | 請求    | 事業所選択    | 基本情報          | 予定実績                | 国保連請求                                  | 利用者請求         | 5  |
|------------------------------|---------------------------------------|-------|----------|---------------|---------------------|----------------------------------------|---------------|----|
| <u>/プページ</u> > <u>国保連請</u> 求 | <u>乾 &gt; <u>データ提出</u> &gt; データ提出</u> |       |          |               |                     |                                        | 4 +B          |    |
|                              | データ提出                                 |       |          | <u>未理請氷</u> > | <u> 地域包括</u><br>データ | <u>提出</u> > テー:<br>聖祝・作成               | × 提出<br>データ掲出 |    |
| 地域包括提出 🔰 💙                   | 提出月                                   | 5和    | 店七汀護又援請氷 |               |                     | SUX TERM                               |               |    |
| データ提出 🔰 🔰                    | 請求事業所 (1                              | 12345 | 地域包括提出   | >             |                     | 提出月                                    | 令和            | `  |
| 伝送確認 、                       | 提出データ 💿 縦                             | 合付管   | データ提出    | >             |                     | 支援事業所                                  | (1234         | 56 |
|                              |                                       |       |          |               |                     | ************************************** | (2900         | 00 |

2 データ提出画面が表示されます。

| データ提出 |                                                                |    |
|-------|----------------------------------------------------------------|----|
| 提出月   | 令和 💙 🛛 2 年 6 月 🗰 👸                                             |    |
| 請求事業所 | (1234567895)楽々クラブ 訪問介護 💙 👸                                     |    |
| 提出データ | ● 給付管理票 / ○ 計画費 / ○ マネジメント費 / ○ サービス費(介護予防) / ○ サービス費(総合事業) 83 | 表示 |

#### 【要介護のデータ提出画面の場合】

| 提出月   | 提出月(国保連へ提出する)を確認します。異なる場合は、修正します。         |
|-------|-------------------------------------------|
| 請求事業所 | データを出力する支援事業所を選択します。                      |
| 提出データ | 出力するデータを選択します。                            |
|       | 給付管理票のデータを出力する場合は、「給付管理票」にチェックします。        |
|       | 給付費請求(サービス計画費)のデータを出力する場合は、「計画費」にチェックします。 |

#### 【要支援および事業対象者のデータ提出画面の場合】

| 提出月     | 提出月(国保連へ提出する)を確認します。異なる場合は、修正します。       |
|---------|-----------------------------------------|
| 支援事業所   | データを出力する支援事業所を選択します。                    |
| 地域包括事業所 | データを出力する地域包括支援センターを選択します。               |
| 提出データ   | 出力するデータを選択します。                          |
|         | 給付管理票のデータを出力する場合は、「給付管理票」にチェックします。      |
|         | 要支援で介護予防支援費のデータを出力する場合は、「計画費」にチェックします。  |
|         | 要支援または事業対象者で、介護予防ケアマネジメント費のデータを出力する場合は、 |
|         | 「マネジメント費」にチェックします。                      |

3 [表示]ボタンをクリックします。利用者の一覧が表示されます。 エラー(警告)内容が表示されている場合は、確認・修正します。

| サービス扱<br>データ溜4     |         | 昌 〇 利田孝選  | <b>v</b> | 校込 表示:<br>教生: | 2件    |    | T = _: 0 /4 | キャンセル     | 伝送       | 提出(データ) | 提出(紙) | チェックリスト<br>新規登録 | ※選択している<br>データにより       |
|--------------------|---------|-----------|----------|---------------|-------|----|-------------|-----------|----------|---------|-------|-----------------|-------------------------|
| ) 一 × 圧切<br>2件中1から | ○ ± !   | 只 ○ 約而有进: |          | 80.           | 0 H   |    |             |           | Х        |         |       | « <b>1</b> >    | 画面が異なり                  |
| No 1↓              | 提供月 1↓  | データ ↑↓    | 区分 ↑↓    | 利用者コード ↑↓     | 氏名    | î↓ | 被保険者番号 ↑↓   | エラー(警告)内容 | 編集       | E .     |       |                 | - <b>b</b> - <b>b</b> - |
| 1                  | R. 2/ 1 | 管理        | 新規       | 9874563210    | 高崎 賢司 |    | 9874563210  |           | 編集       |         |       |                 | ます。                     |
| 2                  | R. 2/ 1 | 管理        | 新規       | 7896541230    | 福岡 麻子 |    | 7896541230  |           | <u> </u> |         |       |                 |                         |
|                    |         |           |          |               |       |    |             |           | [乽       | ≽考]     |       |                 |                         |

## 【参考】 給付管理票の[編集] (上図 [参考])について

給付管理票の内容は実績から作成されますが、単位数のみ変更が可能です。

| サービス提供事業所                | サービス種類  | 単伯  | 立数   |
|--------------------------|---------|-----|------|
| 2847859621:<br>楽々ヘルパークラブ | 11:訪問介護 |     | 6725 |
|                          | 4       | à∎+ | 668  |

①[編集]をクリックします。

②「給付管理票 修正」画面が表示されます。 単位数を修正し、[決定]ボタンをクリックします。

#### 【注意!】

修正画面で単位数を修正後に再度[居宅介護支援請求]画面で、当該利用者の給付管理票のデータ作成を行った場合は、修正前の単位数に戻ります。ご注意下さい。

2-2. 作成したデータを一括で削除する

作成したデータを一括(サービス提供月毎)で削除します。

利用者を選択して削除したい場合は、P.7の「【参考】 削除について」をご参照下さい。

1 [削除]ボタン(前ページ図 [1])をクリックします。

|                                       |                                                                                                    |                                           |                                            |                                                                                      | キャンセル                                                                           | 提出(データ)                                                                                          | 提出(紙) チェックリ  | 2 F                                                                                                    |
|---------------------------------------|----------------------------------------------------------------------------------------------------|-------------------------------------------|--------------------------------------------|--------------------------------------------------------------------------------------|---------------------------------------------------------------------------------|--------------------------------------------------------------------------------------------------|--------------|----------------------------------------------------------------------------------------------------|
| 表示:5 作                                | 牛(警告:0/<br>エラー:0)                                                                                                    |                                           |                                            |                                                                                      |                                                                                 |                                                                                                  |              | <b>Г1</b>                                                                                                    |
| ナービス摂                                 | 2000日 日本 1000日 日本 1000日 1000日 1000日 1000日 1000日 1000日 1000日 1000日 10001000 |                                           | * 絞                                        | 込                                                                                    |                                                                                 |                                                                                                  |              | <b>L</b> .                                                                                                    |
| 援専門員                                  | ŧ 🗌                                                                                                    |                                           | ~                                          |                                                                                      |                                                                                 |                                                                                                  |              |                                                                                                    |
| 目当職員                                  |                                                                                                    |                                           | ~                                          |                                                                                      |                                                                                 |                                                                                                  |              |                                                                                                    |
| - タ選折                                 |                                                                                                    |                                           | -                                          |                                                                                      |                                                                                 |                                                                                                  |              |                                                                                                    |
| ・ AEレ<br>i件中1から                       | く ● 王 9<br>5まで表示                                                                                                    | 員 ○ 利用者選                                  | 択                                          |                                                                                      | 20 🖌 件表示                                                                        |                                                                                                  |              | « 1                                                                                                    |
| ・ / 西レ<br>i件中1から<br>No 1↓             | 。5 まで表示<br>提供月 1↓                                                                                                    | 見 ○ 利用者選<br><b>データ</b> 1↓                 | 択<br>区分 ↑↓                                 | 利用者コード 🏦                                                                             | 20 V 件表示<br><b>氏名</b> 14                                                        | 被保険者番号 ↑↓                                                                                        | エラー(警告)内容 1↓ | 《 1<br>編集 1↓                                                                                                    |
| 件中1から<br>No 1↓<br>1                   | ● 王<br>● 5 まで表示<br>提供月 1↓<br>R. 6/4                                                                                                    | <sub>見</sub> ○利用者選<br><i>データ</i> ↑↓<br>管理 | 択<br>区分 1↓<br>新規                           | <b>利用者コード</b> <sup>↑↓</sup><br>2020010002                                            | 20 ♥ <sup>件表示</sup><br><b>氏名</b> 1↓<br>神戸 花子                                    | 被保険者番号 <sup>↑↓</sup><br>2020010002                                                               | エラー(警告)内容 🏦  | ≪ 1<br>編集 1↓<br>編集                                                                                                    |
| No ↑↓<br>1<br>2                       | ● 王 9<br>5 まで表示<br>提供月 1↓<br>R. 6/4<br>R. 6/4                                                                                                    | ● 利用者選 データ ↓ 管理 管理                        | 択<br><b>区分</b> 1↓<br>新規<br>新規              | <b>利用者コード</b> <sup>↑↓</sup><br>2020010002<br>0020240220                              | 20 ♥ <sup>件表示</sup><br><b>氏名</b> 1↓<br>神戸 花子<br>佐山 昭                            | 被保険者番号 1↓<br>2020010002<br>0020240220                                                            | エラー(警告)内容 🏦  | 《 1<br>編集 <sup>↑↓</sup><br>編集<br>編集                                                                                                    |
| 件中1から<br>No 1<br>1<br>2<br>3          | ● 生<br>を5まで表示<br>提供月 11<br>R. 6/4<br>R. 6/4<br>R. 6/4                                                                                                    | ● 利用者選<br>データ 1<br>管理<br>管理<br>管理<br>管理   | 択<br>区分 ↓<br>新規<br>新規<br>新規                | <b>利用者コード</b> 1<br>2020010002<br>0020240220<br>2222222222                            | 20 、     件表示        氏名     1)       神戸     花子        佐山     昭        春山     みのる | 被保険者番号 1↓<br>2020010002<br>0020240220<br>2222222222                                              | エラー(警告)内容 🔝  | 《 1<br>編集 1↓<br>編集<br>編集<br>編集                                                                                                    |
| 5 件中 1 から<br>No 1<br>1<br>2<br>3<br>4 | ●<br>まで表示<br>提供月 14<br>R. 6/4<br>R. 6/4<br>R. 6/4<br>R. 6/3                                                                                                    | ●○利用者選 データ 1 管理 管理 管理 管理 管理 管理 管理         | <b>区分</b> 1↓<br>新規<br>新規<br>新規<br>新規<br>修正 | 利用者コード 11         2020010002         0020240220         2222222222         200002210 | 20 *                                                                            | 被保険者番号         1           2020010002         0020240220           2222222222         0284610134 | エラー(筆告)内容 🔝  | <ul> <li></li> <li>編集         福集         福集         福集         福集         福集         福集         福集         福集         福集         福集         福集         </li> </ul> |

2 削除の確認画面が表示されます。

| 削除の確認      | ļ                       |      |         |
|------------|-------------------------|------|---------|
| 割除して<br>【2 | :よろしい <sup>.</sup><br>] | ですか? | 削除キャンセル |
| 選択         | 提供月                     | 件数   |         |
|            | R. 6/4                  | 3    |         |
|            | R. 6/ 3                 | 1    |         |
|            | R. 6/ 2                 | 1    |         |

- 3 削除したいサービス提供月の選択欄(上図 [2])にチェックします。
- 4 [削除]ボタンをクリックします。
- 5「処理を受付ました」と表示されましたら、画面右上の「依頼中の処理があります」ボタンをクリックします。

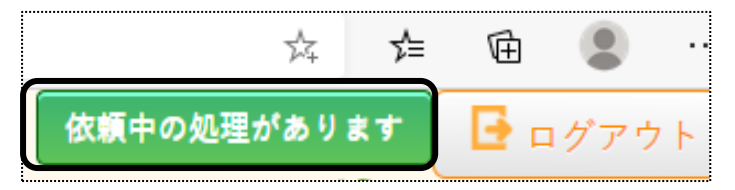

4 処理状況を確認します。

[処理状況]欄が「完了」したら、再度「国保連データ提出」画面で表示をします。 「2-2.「楽々ケアクラウド」から伝送する」、もしくは「2-3.\_MO・CD-ROM・国保中央会介護伝送ソフト(伝送通信ソフト) で国保連へ提出する」へ進みます。 「楽々ケアクラウド」から国保連へ伝送するには、お手続きが必要です。 伝送をご希望の場合は、サポートセンターまでご連絡ください。

1 [伝送]ボタンをクリックします。

伝送ボタンは、国保連請求時期(毎月1日~10日)のみ表示されます。

|           |         |                  |       |            |       |    |            | キャンセル     | 伝送          | 提出(データ)  | 提出(紙) | チェックリスト    |
|-----------|---------|------------------|-------|------------|-------|----|------------|-----------|-------------|----------|-------|------------|
| サービス提     | 供月      |                  | ~     | 絞込 表示:     | 2 件   |    |            |           |             |          |       | 新規登銷       |
| データ選択     |         | 全員 〇 利用者選        | 択     | 警告:(       | ) 件   |    | エラー:0件     |           |             |          |       |            |
| 2 件中 1 から | 2 まで表示  |                  |       |            |       |    | 20 🖌 件表示   |           |             |          |       | <b>«</b> 1 |
| No 1↓     | 提供月     | 1↓ <b>データ</b> 1↓ | 区分 ↑↓ | 利用者コード 🕮   | 氏名    | ¢↓ | 被保険者番号 ↑↓  | エラー(警告)内容 | î↓ <b>#</b> | 集        |       |            |
| 1         | R. 2/ 1 | 管理               | 新規    | 9874563210 | 高崎 賢司 |    | 9874563210 |           | 題           | <u>課</u> |       |            |
| 2         | R. 2/ 1 | 管理               | 新規    | 7896541230 | 福岡 麻子 |    | 7896541230 |           | 颜           | <u>課</u> |       |            |

2 確認画面が表示されます。[はい]をクリックします。

| 確認              |       |
|-----------------|-------|
| 選択したデータを伝送しますか? |       |
|                 | はいしいえ |

3 送信データの内容が表示されます。[閉じる]をクリックします。

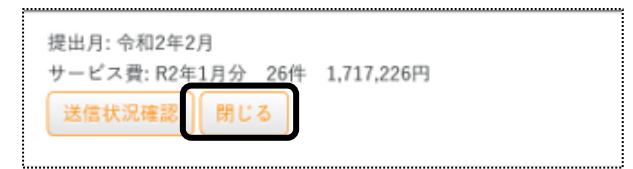

4 画面右上の「依頼中の処理があります」ボタンをクリックします。

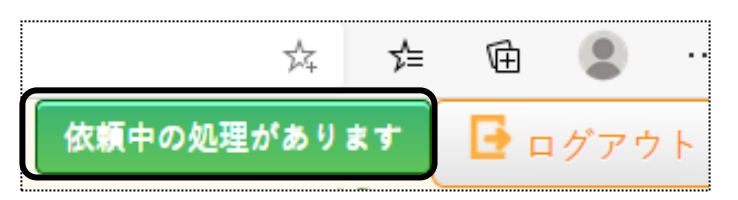

5 処理状況を確認します。

[処理状況]欄が「完了」になりましたら、サイドメニューの「伝送確認」をクリックします。

| 事業所選択基本                    | 情報                      | 請求 利         |
|----------------------------|-------------------------|--------------|
| <u>トップページ</u> > <u>国保連</u> | <u>請求 &gt; 居宅介護支援</u> 調 | <u>x</u> > 7 |
| 居宅介護支援請求                   | データ選択・作成                |              |
| 地域包括提出 >                   | 提出月                     | 西暦           |
| データ提出 >                    | 提供月指定                   | ●全て(         |
|                            | サービス提供月                 |              |
| 伝送確認 >                     | 支援事業所                   |              |
| 伝送(受信) <b>&gt;</b>         | 支援専門員                   |              |

5「表示」ボタンをクリックし、送信状況を確認します。

| 1 | 伝送状況確認             |                 |           |      |           |           |    |    |
|---|--------------------|-----------------|-----------|------|-----------|-----------|----|----|
|   | 提出月 令和 🖌 5         | 年 11 月 🚺        | ∑<br>▲ ◎須 |      |           |           |    |    |
|   |                    |                 |           |      |           |           |    |    |
|   |                    |                 |           |      |           |           |    |    |
|   | 事業所名               | 種別              | 提供月       | 送信状況 | 国保連<br>到着 | 国保連<br>受付 | 取消 | 件类 |
|   |                    | サービス費           | 令和5年10月   | 完了   |           | 受付        | 取消 |    |
|   | 281111110<br>座々事業所 | サービス費<br>(総合事業) | 令和5年10月   | 完了   |           | 受付        | 取消 |    |
|   | 木ペザ木の              | 給付管理票           | 令和5年10月   | 完了   |           | 受付        | 取消 |    |
|   |                    | 計画費             | 令和5年10月   | 完了   |           | 受付        | 取消 |    |

| 送信状況  | 完了     | 国保連に伝送データが到達した状態です。これで当月の請求処理は終了です。 |
|-------|--------|-------------------------------------|
|       | エラー    | エラーのため、国保連にデータが届いていません。             |
|       |        | 冉度伝送を行ってトさい。                        |
|       | 取消完了   | 国保連へ伝送したデータを取消依頼し、取消が完了した状態です。      |
| 国保連到着 | 国保連にデ  | ータが到着した場合に、到着と表示されます。               |
|       | 到着と受付れ | が同時にされた場合は、「到着」の文字は表示されません。         |
|       | 下記の「国係 | R連受付」欄に「受付」と表示されていれば問題ありません。        |
| 国保連受付 | 国保連にデ  | ータが受け付けられた場合に、受付と表示されます。            |
| 取消    | 既に国保連  | に到達しているデータを取り消す場合にクリックします。          |

【参考】 伝送が完了していない場合の通知について 国保連請求時期(毎月1日~10日)に、伝送が 完了していないデータがある場合、画面右上に 「伝送が完了していません!」と表示されます。

| 伝送が完了していません! | 🕒 ログアウト      |
|--------------|--------------|
| <b>(</b> )   | )120-472-417 |
|              |              |

## 2-3-1. ひと月分のみを伝送する

- 1 「国保連請求」の「データ提出」画面で表示します。
- 2 一覧が表示されましたら、「サービス提供月」欄(下図 ①)をクリックし、該当提供月を選択します。

| 表示: 40 件 (警台        | 告:0/エ         | ≂-:0)            | 給付費請求額  | 〔: 円    |      |    |
|---------------------|---------------|------------------|---------|---------|------|----|
| サービス提供月             | C             | 1                |         | ◆ 絞込    | 2    |    |
| データ選択<br>40件中1から20ま | R<br>で表示<br>R | . 5/10<br>. 5/ 5 |         |         |      |    |
| No 1↓ 损             | <b>提供月</b> 1  | データ              | ↓ 区分 ↑↓ | 利用者コード↑ | ↓ 氏名 | ¢↓ |

- 3 [絞込]ボタン(上図 ②)をクリックします。
- 4 一覧の表示が選択した提供月分のみに変わりますので、件数や利用者名等を確認します。

5 内容を確認したら、[伝送]ボタンをクリックします。

6 処理が完了されましたら、「伝送確認」画面で選択したサービス提供月分のみ伝送されているのを確認します。

#### 2-3-2. 伝送の取消を行う(兵庫県以外)

- 1 「国保連請求」の「伝送確認」をクリックします。
- 2 提出月を確認し、[表示]ボタンをクリックします。

|   | 伝送状況確認                   |                 |         |      |           |           |    |    |  |
|---|--------------------------|-----------------|---------|------|-----------|-----------|----|----|--|
|   | 提出月 令和 💙 5 年 11 月 🗰 🜌    |                 |         |      |           |           |    |    |  |
| _ |                          |                 |         |      |           |           |    |    |  |
|   | 事業所名                     | 種別              | 提供月     | 送信状況 | 国保連<br>到着 | 国保連<br>受付 | 取消 | 件费 |  |
|   |                          | サービス費           | 令和5年10月 | 完了   |           | 受付        | 取消 |    |  |
|   | 281111110<br>変々事業所       | サービス費<br>(総合事業) | 令和5年10月 | 完了   |           | 受付        | 取消 |    |  |
|   | <b>本</b> ** <b>ず木</b> // | 給付管理票           | 令和5年10月 | 完了   |           | 受付        | 取消 |    |  |
|   |                          | 計画費             | 令和5年10月 | 完了   |           | 受付        | 取消 |    |  |

3 取消したい種別のサービス提供月欄の[取消]ボタンをクリックします。

#### 【参考】

①[取消]ボタンは、「送信状況」欄が「完了」と表示されている時のみクリックできます。
 「送信済」や「送信待ち」では[取消]ボタンはクリックできませんので、「完了」になるまでお待ちください。

②間違っているデータのみ取消を行ってください。

(複数月伝送していても、間違ったデータだけを取り消して再度伝送することが可能です。 ひと月分だけ伝送する方法は、P16.「2-3-1.ひと月分だけ伝送したい」をご参照ください。)

#### 2-3-3. 伝送の取消を行う(兵庫県の場合)

兵庫県は事前審査があるため、7日までに伝送したデータは、8日以降に画面の「取消」ボタンでは取消 ができません。

(ケース1)

7日までに伝送したデータを8日以降に取り消す場合は、兵庫県国保連合会のホームページにある「削除依頼書」をダウンロードし、必要事項を記入のうえ兵庫県国保連合会へFAXします。 その後、修正したデータを再度伝送します。

#### 【注意】

7日までに伝送したデータを8日以降に取り消す場合は、下図の[取消]ボタンは押さないでください。 押した場合は「エラー」と表示されますが、「削除依頼書」を国保連へFAXすることで取消できます。 (ケース2)

- ・1 日~7 日に伝送したデータを、7日中に取消をする場合
- ・8 日以降に伝送したデータを、10 日までに取消をする場合
- 前ページの「2-3-2.伝送の取消を行う(兵庫県以外)」の手順で、取消ができます。

#### 2-3-4. 伝送を取消した後に再度伝送したデータがエラーになっている

伝送を取り消したデータと、請求件数と請求金額が全く同じデータを再度伝送する場合は、「伝送確認」画面で「取 消完了」になった時間から、1~2時間待ってから再度伝送を行ってください。

#### 「取消完了」後すぐに伝送しますとエラーになります。

伝送を取り消したデータと、請求件数または請求金額が違うデータを伝送する場合は、「取消完了」後すぐに伝送 してもエラーにはなりません。

| 種別    | 提供月    | 送信状況 |    | /<br>画面を右に<br>確認します。 | スクロールし、耳 | <b>反消完了時間を</b> |
|-------|--------|------|----|----------------------|----------|----------------|
| サービス費 | 令和5年8月 | 完了   | 令和 |                      |          |                |
| サービス費 | 令和5年8月 | 取消完了 | 令和 | 5年9月5日               | 15:19    |                |

#### 【参考】

複数月伝送している場合で、全ての月を取り消して再度伝送する場合、内容を修正したのがひと月分のみの場合は修正していないデータが含まれるため、「取消完了」になった時間から1~2時間後に全ての月を伝送してください。

「取消完了」後すぐに伝送しますと、内容を修正したデータだけが伝送でき、修正してないデータは「エラー」になります。

#### 2-3-5. [Oh! Shien] (大阪国保連) について

当月伝送したデータを「Oh! Shien」で、11日以降に取り消して再度伝送することができます。

但し、「楽々ケアクラウド」から伝送する場合は、弊社が伝送の代理人となっておりますので、事業所様自身が 「Oh! Shien」で、取消することができません。

また、弊社では事業所様に代わって取消を行うことはできません。

2-4. MO・CD-ROM・国保中央会介護伝送ソフト(伝送通信ソフト)で国保連へ提出する

1 [提出(データ)]ボタンをクリックします。

| r |        |         |           |       |            |       |            |             |           |           |              |
|---|--------|---------|-----------|-------|------------|-------|------------|-------------|-----------|-----------|--------------|
| 1 |        |         |           |       |            |       |            | キャンセル 伝     | 送 提出(デー   | ・タ) 提出(紙) | チェックリスト      |
|   |        |         |           |       |            |       |            |             |           |           |              |
| 1 |        |         |           |       |            |       |            |             |           |           |              |
|   | サービス扱  | 4供月     |           | ~     |            | 2 件   |            |             |           |           | 新規登録         |
| 1 | データ選択  |         | 全員 ○ 利用者選 | 択     | 警告:        | 0 件   | エラー:0件     |             |           |           |              |
| 1 |        |         |           |       |            |       | 201 供表示    |             |           |           | « <b>1</b> × |
| 1 | 2件中1から | 2 まで表示  |           |       |            |       |            |             |           |           |              |
|   | No Î↓  | 提供月     | 1↓ データ 1↓ | 区分 ↑↓ | 利用者コード ↑↓  | 氏名 1  | ₩ 被保険者番号 1 | エラー(警告)内容 🛝 | 編集        |           |              |
|   | 1      | R. 2/ 1 | 管理        | 新規    | 9874563210 | 高崎 賢司 | 9874563210 |             | <u>編集</u> |           |              |
|   | 2      | R. 2/ 1 | 管理        | 新規    | 7896541230 | 福岡 麻子 | 7896541230 |             | <u>編集</u> |           |              |

2 [提出(データ)]ボタンをクリックします。提出指定画面が表示されます。

| 提出指定 |         |          |    |          |   |      |    |    |       |
|------|---------|----------|----|----------|---|------|----|----|-------|
| 提出方法 | 0       | CD-R 🔿   | MO | ● 伝送用CSV | ) |      |    | ОК | キャンセル |
| 選択   | 提供月     | 提出ファイ    | ル名 |          |   |      | 件数 |    |       |
|      | R. 2/ 1 | 1D202001 |    |          |   | .CSV | 2  |    |       |

#### ①提出方法

・CD-R:CD-ROM で国保連へ提出する場合、チェックをします。

・MO: MO で国保連へ提出する場合、チェックをします。

・伝送用 CSV:国保中央会介護伝送ソフト(伝送通信ソフト)で国保連へ提出する場合、チェックします。 ②選択欄:サービス提供月が複数ある場合、国保連へ提出する月の全てにチェックをつけます。 ③[OK]ボタンをクリックします。

3「処理を受付ました」と表示されましたら、画面右上の「依頼中の処理があります」ボタンをクリックします。

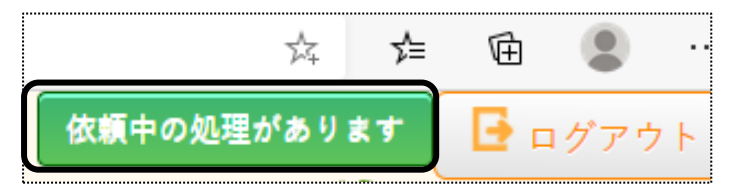

4 処理状況を確認します。

[処理状況]欄が「完了」の場合は、データ提出へ進みます。

「依頼中」の場合はデータ作成中のため、「完了」になるまで待ちます。

| 🥔 楽々ケア(管理者)                      | · ፠々ケア × 📑           |            |                    |
|----------------------------------|----------------------|------------|--------------------|
| _                                |                      | 依          | <u> 頼中の処理があります</u> |
| 3                                | 5                    |            | <b>S</b>           |
| 青報 予定実績 国保連請求 利用                 | 月者請求 通所介護計画 一括処理状況確認 | システム設定     |                    |
| <u>「求</u> > <u>データ提出</u> > データ提出 | H .                  | Z1216Z:楽々ク | ァラブ 楽々クラブ 垂        |
| データ提出                            |                      |            |                    |
| 処理を受付ました                         |                      |            |                    |

5「完了」になりましたら、「一括処理状況確認」画面(上図 ⑤)をクリックします。

該当の処理の[ダウンロード]をクリックします。

【注意】 [ダウンロード]をクリック後、ファイルを開くと国保連でデータを読めなくなります。

ファイルを開かずに保存してください。

|                          | 処理種別           | 内容                        | 依頼者       | 処理状況 | 依頼日時                  | エラー内容 |
|--------------------------|----------------|---------------------------|-----------|------|-----------------------|-------|
| <u>ダウンロー</u><br><u>ド</u> | 国保連請求データ<br>提出 | 令和2年2月提出分 給付管理票 CSV<br>作成 | 大阪 花<br>子 | 完了   | R2年1月31日 16:4<br>9:08 |       |

5 データを保存します。

国保連への提出方法が、MO または CD-Rの場合は、保存したファイルをMO または CD-Rに書き込みます。 国保中央会介護伝送ソフト(伝送通信ソフト)や他社の伝送機能で伝送する場合は、デスクトップなど任意の場所 に一旦保存し、それをお持ちのソフトで伝送します。

<データの保存方法>

#### 【Microsoft Edge の場合】

(1)[名前を付けて保存]の文字をクリックします。

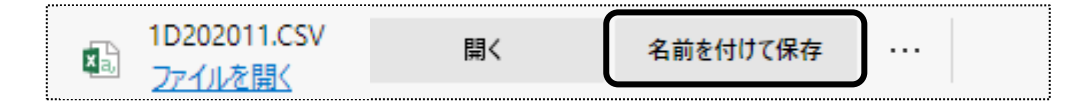

【参考】 「名前を付けて保存」が表示されない場合は、下記の設定を行ってください。

①画面右上の[・・・]ボタン(下図 ①)をクリックします。

|                          | A" 🖒 🕻           | ງ ເ_ີ≣ | Ē    | ~        | •• |
|--------------------------|------------------|--------|------|----------|----|
|                          | 新しいタブ            |        |      | Ctrl+T   | 1  |
|                          | 新しいウィンドウ         |        |      | Ctrl+N   | (  |
| ß                        | 新しい InPrivate ウィ | マンドウ   | Ctrl | +Shift+N |    |
|                          | ズーム              |        | 100% | +        | Z  |
| £≡                       | お気に入り            |        | Ctrl | +Shift+C |    |
| Ð                        | 履歴               |        |      | Ctrl+H   |    |
| $\underline{\downarrow}$ | ダウンロード           |        |      | Ctrl+J   |    |
| B                        | アプリ              |        |      |          |    |
| 65                       | ゲーム              |        |      |          |    |
| 3                        | 拡張機能             |        |      |          |    |
| Ś                        | ブラウザーのエッセンシ      | ヤル     |      |          |    |
| Ø                        | 印刷               |        |      | Ctrl+P   |    |
| аљ                       | 翻訳               |        |      |          |    |
| (X)                      | スクリーンショット        |        | Ctr  | +Shift+S |    |
| හ                        | ページ内の検索          |        |      | Ctrl+F   |    |
|                          | その他のツール          |        |      |          |    |
| ŝ                        | 設定               | (?)    |      |          |    |
| 1                        | ヘルプとフィードバック      |        |      |          |    |

②「設定」(上図 ②)をクリックします。

③「ダウンロード」をクリックします。

| 誃 | ۲ <u>۲</u>   | Ē                        |
|---|--------------|--------------------------|
|   | Q            | 設定の検索                    |
| ( | 3            | プロファイル                   |
| 1 | ĉ            | プライバシー、検索、サービス           |
| 0 | 0            | 外観                       |
| ( |              | サイドバー                    |
| ( |              | [スタート]、[ホーム]、および [新規] タブ |
| ( | B            | 共有、コピーして貼り付け             |
| ť | •            | Cookie とサイトのアクセス許可       |
|   |              | 既定のブラウザー                 |
| 1 | $\downarrow$ | ダウンロード                   |
| č | ŝ            | ファミリー セーフティ              |
| , | 작            | 言語                       |
| C | ð            | プリンター                    |
| ĺ |              | システムとパフォーマンス             |
|   | C            | 設定のリセット                  |

④「ダウンロード時の動作を毎回確認する」を「ON」(下図 ④)にします。

| 設定                         | ダウンロード                                                                                         |  |  |  |  |  |  |  |  |
|----------------------------|------------------------------------------------------------------------------------------------|--|--|--|--|--|--|--|--|
| Q. 設定の検索                   | 場所変更                                                                                           |  |  |  |  |  |  |  |  |
| Э 107711                   | C:#Users¥sysplanet#Downloads                                                                   |  |  |  |  |  |  |  |  |
| 🖯 プライバシー、検索、サービス           | ダウンロード時の動作を毎回確認する                                                                              |  |  |  |  |  |  |  |  |
| ◎ 外観                       | ファイルを保存するが、保存せずに開くがを常に尋ねる                                                                      |  |  |  |  |  |  |  |  |
| <ul> <li>サイドバー</li> </ul>  |                                                                                                |  |  |  |  |  |  |  |  |
| 🔄 [スタート]、[ホーム]、および [新規] タブ | この設定をオンにすると、Office ファイル(プレゼンテーション、スプレッドシート、ドキュメント)がデバイスにダウンロードされる代わりに、Microsoft Edge で自動的に開きます |  |  |  |  |  |  |  |  |
| Ⅰ 共有、コピーして貼り付け             |                                                                                                |  |  |  |  |  |  |  |  |
| 🔂 Cookie とサイトのアクセス許可       | ダウンロードの開始時にダウンロードメニューを表示                                                                       |  |  |  |  |  |  |  |  |
| □ 既定のブラウザー                 | この設定を完めにすると、ファイルのグリブロートないフ険用されるかを知るのが難しくなる可能性があります                                             |  |  |  |  |  |  |  |  |
| ↓ ダウンロード                   |                                                                                                |  |  |  |  |  |  |  |  |

⑤以上で設定は終了です。画面上の[設定]タブの×をクリックし、画面を閉じます。

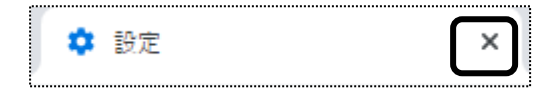

(2)「一括処理状況確認」画面に戻ります。

該当の処理の[ダウンロード]をクリックします。

保存したい場所を指定し、[ファイル名]を確認して、[保存]ボタンをクリックします。

| 🛃 名前を付けて保存                                                                                                    |              |                | ×                                                                                                    |  |
|----------------------------------------------------------------------------------------------------|--------------|----------------|----------------------------------------------------------------------------------------------------|--|
| ← → < ↑ <mark>■</mark> > PC > デスクトップ >                                                                                                    | ,○ デスクトップの検索 |                |                                                                                                    |  |
| 整理 ▼ 新しいフォルダー                                                                                                    |              |                |                                                                                                    |  |
| <ul> <li>■ PC</li> <li>▲ 約 オブジェクト</li> <li>▲ ダウンロード</li> <li>■ デスクトップ</li> <li>&gt; ■ デスクトップ</li> <li>&gt; ■ ビクチャ</li> <li>&gt; ■ ビクチャ</li> <li>&gt; ■ ビグオ</li> <li>&gt; ♪ ミュージック</li> </ul> | 更新日時         | 種類             | <u><u><u></u></u><u></u><u></u><u></u><u></u><u></u><u></u><u></u><u></u><u></u><u></u><u></u><u></u><u></u><u></u><u></u><u></u><u></u></u> |  |
| 🚬 🔛 Windows (C:) 🥜 <                                                                                                    |              |                | 2                                                                                                    |  |
| 77イル名(N): 3D201912.CSV                                                                                                    |              |                | ~                                                                                                    |  |
| ファイルの種類( <u>T</u> ): Microsoft Excel CSV ファイル (*.CSV)                                                                                                    |              |                | ~                                                                                                    |  |
| ▲ フォルダーの非表示                                                                                                    |              | 保存( <u>S</u> ) | キャンセル                                                                                                    |  |

(3)保存した場所にデータがあるか確認します。保存したデータを伝送ソフトで伝送します。

【参考】CD-ROM への書き込み方法は、P.23の[参考]をご参照ください。

(1)保存したい場所を指定し、[ファイル名]を確認して、[保存]ボタンをクリックします。

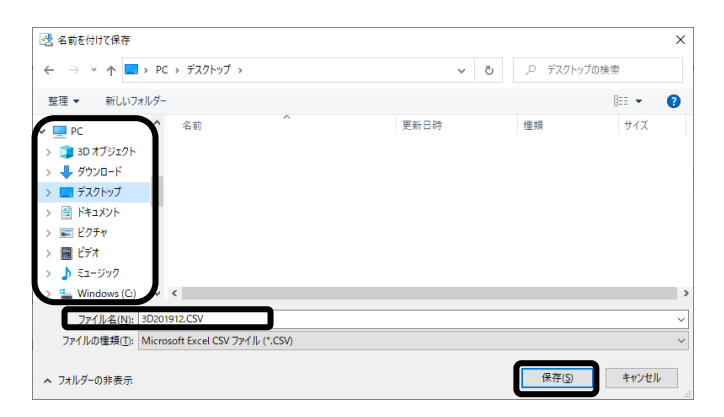

【参考】「名前を付けて保存」が表示されない場合は、下記の設定を行ってください。

①画面右上の[Google Chrome の設定]ボタンをクリックします。

| -      | đ | × |
|--------|---|---|
| <br>\$ |   | : |

②[設定]をクリックします。

|          |           | -      | a              | ı ×     |
|----------|-----------|--------|----------------|---------|
|          |           |        | $\dot{\alpha}$ |         |
| 2.       |           |        |                |         |
| 新しいタブ    | (T)       |        |                | Ctrl+T  |
| 新しいウィ    | ンドウ(N)    |        |                | Ctrl+N  |
| シークレット   | 、ウィンドウを開く | (1)    | Ctrl+          | Shift+N |
| 履歴(H)    |           |        |                |         |
| ダウンロート   | ×(D)      |        |                | Ctrl+J  |
| ブックマーク   | 7(B)      |        |                |         |
| ズーム      |           | - 100% | +              | 53      |
| 印刷(P)    |           |        |                | Ctrl+P  |
| キャスト(C)  |           |        |                |         |
| 検索(F)    |           |        |                | Ctrl+F  |
| その他のツ    | ール(L)     |        |                |         |
| 編集       | 切り取り(T)   | コピー(C) | R              | aり付け(P  |
| 設定(S)    |           |        |                |         |
| 1000000  |           |        |                |         |
| 85 7 (N) |           |        |                |         |

③[ダウンロード]をクリックします。

| 0                    | 設定                                      |
|----------------------|-----------------------------------------|
| •                    | Google の設定                              |
| Ê                    | 自動入力とパスワード                              |
| ۲                    | プライバシーとセキュリティ                           |
| Ø                    | パフォーマンス                                 |
| ۲                    | デザイン                                    |
| Q                    | 検索エンジン                                  |
|                      | 既定のブラウザ                                 |
|                      |                                         |
| ڻ<br>ا               | 起動時                                     |
| ن<br>ان              | 起動時                                     |
| ن<br>ا               | 起動時<br>言語<br>ダウンロード                     |
| <br>∪<br>●<br>•      | 起動時<br>言語<br>ダウンロード<br>ユーザー補助機能         |
| <br>∪<br>⊕<br>±<br>† | 起動時<br>言語<br>ダウンロード<br>ユーザー補助機能<br>システム |

⑤[保存先]を確認します。

[ダウンロード前に各ファイルの保存場所を確認する](下図 ⑤)を選択します。

| 0 | 設定            | Q 設定項目を検索                    |   |
|---|---------------|------------------------------|---|
| • | Google の設定    | ダウンロード                       |   |
| Ē | 自動入力とパスワード    | 保存先                          |   |
| 0 | プライバシーとセキュリティ | C:\Users\sysplanet\Downloads | 6 |
| Ø | パフォーマンス       | ダウンロード前に各ファイルの保存場所を確認する      | 5 |
| ۲ | デザイン          | 完了したらダウンロードを表示する             |   |
| Q | 検索エンジン        |                              |   |

## ⑥保存先を変更する場合は、[変更]ボタン(上図 ⑥)をクリックします。 [保存先]の画面が表示されます。

| ◎ 保存先                                                                                                    |          |    |                          |      | ×     |
|----------------------------------------------------------------------------------------------------|----------|----|--------------------------|------|-------|
| ← → ヾ ↑ 🔜 > PC > デスクトップ >                                                                                                | ~        | Ō  | ₽ デスクトップの                | )検索  |       |
| 整理 ▼ 新しいフォルダー                                                                                                    |          |    |                          |      | ?     |
| ~ 💶 PC ^ 名前                                                                                                    | ^ 更新日時   |    | 種類                       |      | サイズ   |
| <ul> <li>&gt; ● ダウンロード</li> <li>&gt; ● デスクトップ</li> <li>&gt; ● ドキュメント</li> <li>&gt; ■ ビグチャ</li> <li>&gt; ■ ビデオ</li> </ul> | 保存先を選択しま | す。 |                          |      |       |
| > ♪ ミュージック > ● Windows (C)                                                                                               |          |    |                          |      |       |
| フォルダー: デスクトップ                                                                                                    |          |    | $\overline{\mathcal{O}}$ |      | ><br> |
|                                                                                                    |          |    | フォルダーの選択                 | キャンセ | 211   |

⑦保存したい場所をクリックし、[フォルダーの選択]ボタン(上図 ⑦)をクリックします。 保存場所は、デスクトップをお薦めします。

⑧以上で設定は終了です。画面上の[設定]タブの×をクリックし、画面を閉じます。

| 🔹 設定 | $\mathbf{X}$ |
|------|--------------|
|------|--------------|

(2)「一括処理状況確認」画面に戻ります。

該当の処理の[ダウンロード]をクリックします。

保存したい場所を指定し、[ファイル名]を確認して、[保存]ボタンをクリックします。

(3)保存した場所にデータがあるか確認します。保存したデータを伝送ソフトで伝送します。

#### 【参考】CD—ROM への書き込み方法

<sup>ウィンドウズ</sup> Windows の機能を使い、CD-ROM へ書き込みます。(下記操作は、Windows10 の手順です。) CD-ROM は、必ず「フォーマット」したものを用意します。

①パソコンに、CD-ROM をセットします。

②画面左下の[スタート]ボタンを右クリックします。

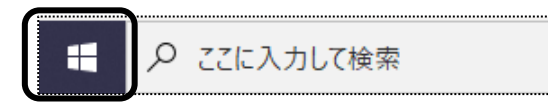

③[エクスプローラー]を左クリックします。

| タスク マネージャー(T)       |
|---------------------|
| 設定(N)               |
| エクスプローラー(E)         |
| 検索(S)               |
| ファイル名を指定して実行(R)     |
| シャットダウンまたはサインアウト(U) |
| デスクトップ(D)           |
| 2 こに人力して検索          |

④[PC]をクリックし、[DVD RW ドライブ]をダブルクリックします。

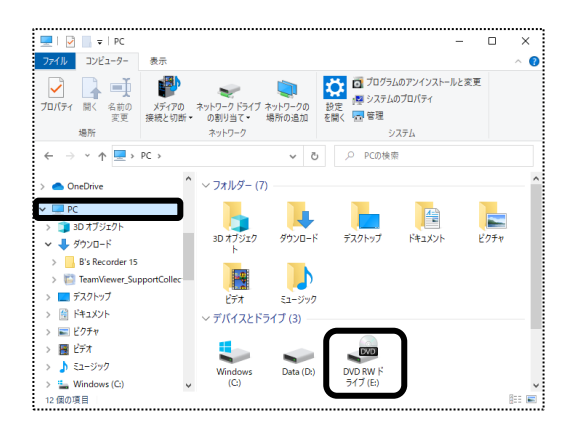

⑤ディスクの書き込み画面が表示されます。

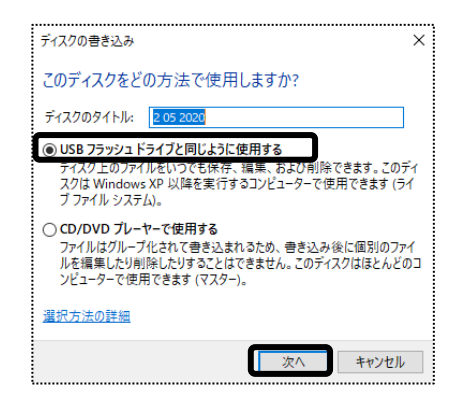

⑥[USB フラッシュドライブを同じように使用する]にチェックをつけて、[次へ]をクリックします。

⑦フォーマット中の画面が表示されますので、終了するまで待ちます。

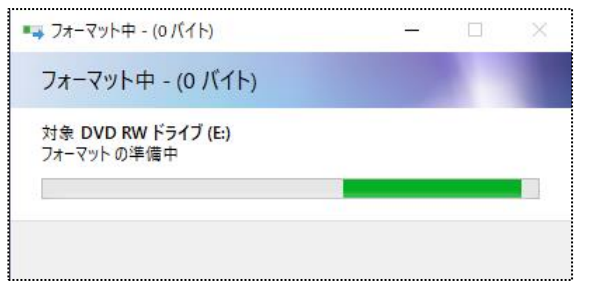

⑧フォーマットが終了しますと、DVD RWドライブの画面が開きます。

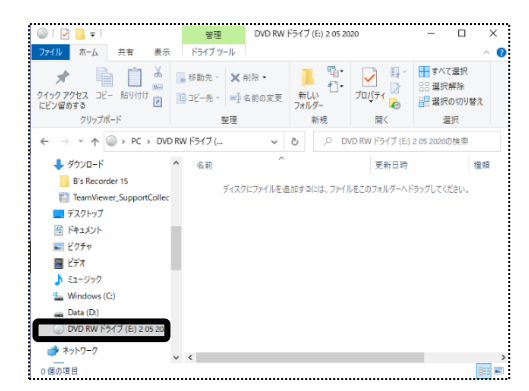

⑨一括処理状況確認画面で、ダウンロードしたファイル(任意の場所に保存したファイル)を、ドラッグします。 サービス計画費(プラン代)が複数月ある場合は、全てのファイルをドラッグします。

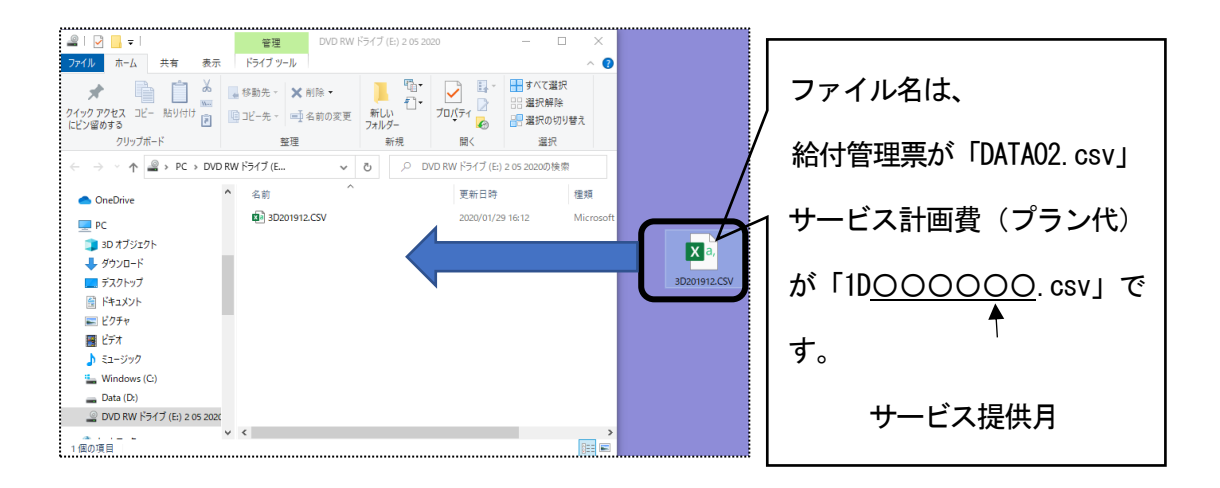

10ファイルが書き込まれますので、確認します。

【注意】 CD-ROM に書き込んだファイルを開かないでください。 ファイルを開くと、国保連で読み込めなくなります。

| 1     1     1     1     1     1     1     1     1     1     1     1     1     1     1     1     1     1     1     1     1     1     1     1     1     1     1     1     1     1     1     1     1     1     1     1     1     1     1     1     1     1     1     1     1     1     1     1     1     1     1     1     1     1     1     1     1     1     1     1     1     1     1     1     1     1     1     1     1     1     1     1     1     1     1     1     1     1     1     1     1     1     1     1     1     1     1     1     1     1     1     1     1     1     1     1     1     1     1     1     1     1     1     1     1     1     1     1     1     1     1     1     1     1     1     1     1     1     1     1     1     1     1     1     1     1     1     1     1     1     1     1     1     1     1     1 </th <th>21 🗹<br/>774 N</th> <th>▼  <br/>ホーム</th> <th>共有</th> <th>表示</th> <th>管理<br/>ドライブッ</th> <th>DVD RV</th> <th>ドライブ</th> <th>E:) 2 05 2</th> <th>120</th> <th></th> <th></th>                                                                                                    | 21 🗹<br>774 N                                                                                                    | ▼  <br>ホーム       | 共有               | 表示     | 管理<br>ドライブッ                                                                                               | DVD RV                  | ドライブ             | E:) 2 05 2           | 120                    |                                                                                                    |                         |
|----------------------------------------------------------------------------------------------------|----------------------------------------------------------------------------------------------------|------------------|------------------|--------|----------------------------------------------------------------------------------------------------|-------------------------|------------------|----------------------|------------------------|----------------------------------------------------------------------------------------------------|-------------------------|
|                                                                                                    | ★<br>ワイック アク<br>にビン留め1                                                                                                    | セス コピー<br>5 3    | <u>間</u><br>船り付け | XII    | <ul> <li>         移動先・         <ul> <li>                  びコピー先・                  </li> </ul> </li> </ul> | × 前除・<br>■】 名初の変更<br>型理 | 新し<br>新し<br>フォル・ | 間・<br>1-<br>デー<br>新規 | र<br>राज्युंजन<br>स्रि | 1470<br>19日 単元の<br>19日 単元の<br>19日 単元の<br>19日 単元の<br>19日 単元の<br>19日 単元の<br>19日 単元の<br>19日 単元の<br>19日 単元の<br>19日 単元の<br>19日 単元の<br>19日 単元の<br>19月 第二の<br>19月 第二<br>19月 第二<br>19月 第二日 19月 第二日 19月 19月 19月 19月 19月 19月 19月 19月 19月 19月 | 墓択<br>即除<br>10万り替え<br>尺 |
| One Office     PC     PC     PO 17572P     P2 +      P2 + | e ->                                                                                                    | - + -            | > PC             | DVD F  | W ドライブ (E.                                                                                                | . v                     | õ                | ,e c                 | VD RW ドライブ (E          | ) 2.05 2020Ø                                                                                                    | 検索                      |
| K                                                                                                    | Cone One                                                                                                    | Drive            |                  | 1      | 名前                                                                                                    | -                       |                  |                      | 更新日時                   |                                                                                                    | 標項                      |
|                                                                                                    | PC                                                                                                    | -                |                  |        | <ul> <li>302</li> <li>302</li> </ul>                                                                      | 02001.CSV<br>02002.CSV  |                  |                      | 2020/01/               | 19 16:12<br>19 16:12                                                                                                    | Micros                  |
|                                                                                                    | ₽ 3L                                                                                                    | ウオフシェクト<br>ウンロード |                  | - 1    | _                                                                                                    |                         |                  |                      |                        |                                                                                                    |                         |
|                                                                                                    | デジン                                                                                                    | スクトップ            |                  |        |                                                                                                    |                         |                  |                      |                        |                                                                                                    |                         |
|                                                                                                    | Real Provide Provide P | 754              |                  | - 1    |                                                                                                    |                         |                  |                      |                        |                                                                                                    |                         |
| Windows (C)     Data (D:)     DVD W (F947) (E) 2 05 2001                                                                                                    |                                                                                                    | F.A.             |                  |        |                                                                                                    |                         |                  |                      |                        |                                                                                                    |                         |
| Data (D:)     DVD RW ドライブ (E) 2 05 2020                                                                                                    | w w                                                                                                    | indows (C)       |                  |        |                                                                                                    |                         |                  |                      |                        |                                                                                                    |                         |
| UVU KW 151 J (E) 2 05 2020                                                                                                    |                                                                                                    | ata (D:)         | 198 18 V         |        |                                                                                                    |                         |                  |                      |                        |                                                                                                    |                         |
| × <                                                                                                    | D                                                                                                    | 70 KW 194        | J (E) 20         | 5 2020 |                                                                                                    |                         |                  |                      |                        |                                                                                                    |                         |

## 2-5. 紙を印刷する

#### 1 [提出(紙)]ボタンをクリックします。

|   |                    |         |                 |              |            |        |        |                     |             |     |             | _                  |
|---|--------------------|---------|-----------------|--------------|------------|--------|--------|---------------------|-------------|-----|-------------|--------------------|
|   |                    |         |                 |              |            |        |        |                     | (キャンセル) 伝   | 送提出 | (データ) 提出(紙) | チェックリスト            |
| ļ | 11 12 - H          |         | 7 1/11          |              | (#)] == -  | 14     |        | ≪△→ # # + * 55, 130 | 0.47        |     |             | Tr: +E 2% 47.      |
| ł | リーヒス焼              | ЕЖЛ     |                 | •            | 秋込<br>衣示:3 | 1+     |        | 疝11黄酮水银:136,        | 047         |     |             | 新規宣郭               |
| ł | データ選択 ● 全員 ○ 利用者選択 |         | 択               | 警告:0件 エラー:0件 |            | エラー:0件 | エラー:0件 |                     |             |     |             |                    |
| ł | 3 件中 1 から          | 3まで表示   |                 |              |            |        |        | 20 🗸 件表示            |             |     |             | * <mark>1</mark> * |
| ł | No î↓              | 提供月     | 11 <b>データ</b> 1 | □ 区分 汕       | 利用者コード ↑↓  | 氏名     | †↓     | 被保険者番号 ↑↓           | エラー(警告)内容 🗅 | 編集  |             |                    |
| ł | 1                  | R. 1/12 | サービス            | 介護           | 123456764  | 大上 春子  |        | 0028123456          |             |     |             |                    |
| 1 | 2                  | R. 1/12 | サービス            | 介護           | 123456788  | 川田 美子  |        | 0000564123          |             |     | -           |                    |
| ł | 3                  | R. 1/11 | サービス            | 介護           | 123456764  | 大上 春子  |        | 0028123456          |             |     |             |                    |

2 紙媒体用提出指定画面が表示されます。必要な項目にチェックをします。

| 紙媒体用語        | 是出指定    |       |                           |
|--------------|---------|-------|---------------------------|
| 印刷書類         |         | 介護給付費 | 諸家書 ☑ 介護給付費明細書            |
| 選択           | 提供月     | 件数    |                           |
| $\checkmark$ | R. 2/ 1 | 1     |                           |
| $\checkmark$ | R. 1/12 | 2     |                           |
|              | R. 1/11 | 1     |                           |
| 印刷順序         |         | 利用者コー | - ド順 💿 利用者かな順 🗋 介護被保険者番号順 |

①印刷書類:印刷する書類にチェックをします。

データ提出画面を給付管理票で表示している場合は、給付管理票総括表と給付管理票の 印刷ができます。

サービス計画費で表示している場合は、給付費請求書と給付費明細書の印刷ができます。

②選択欄:サービス提供月が複数月ある場合は、印刷するサービス提供月の選択欄にチェックします。

③印刷順序:印刷する順序を選択します。

- 3 [OK]ボタンをクリックします。
- 4「処理を受付ました」と表示されましたら、画面右上の「依頼中の処理があります」ボタンをクリックします。

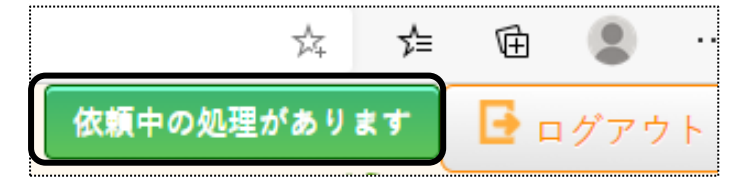

5 処理状況を確認します。

[処理状況]欄が「完了」の場合は、、「一括処理状況確認」画面(下図 ⑤)へ進みます。 「依頼中」の場合はデータ作成中のため、「完了」になるまで待ちます。

|    | 🥝 楽々ケア(管理者)            | 🥖 楽々ケア      | × |        | <br> |  |  |        |        |      |     |    |
|----|------------------------|-------------|---|--------|------|--|--|--------|--------|------|-----|----|
|    |                        |             |   |        |      |  |  |        | 依頼中の   | の処理が | ありま | :す |
| 7  |                        |             | 5 |        |      |  |  |        |        |      | R   |    |
| 青報 | 予定実績   国保連請求   利       | ]用者請求 通所介護言 |   | システム設定 |      |  |  |        |        |      |     |    |
| 鵦水 | _> <u>データ提出</u> > データ扱 | 是出          |   |        |      |  |  | Z1216Z | :楽々クラフ | 《 楽々 | クラブ | 垂  |
|    | データ提出                  |             |   |        |      |  |  |        |        |      |     |    |
| 贝  | 処理を受付ました               |             |   |        |      |  |  |        |        |      |     |    |

- 6「完了」になりましたら、「一括処理状況確認」画面をクリックします。 該当の処理の[ダウンロード]をクリックします。
- 7 サービス提供月が複数ある場合は、サービス提供月ごとに「ダウンロード1」「ダウンロード2」・・・と表示されま すので、1 か月ずつ印刷をします。

| 100 |                                                                                  |                |                              |           |      |                       |       |
|-----|----------------------------------------------------------------------------------|----------------|------------------------------|-----------|------|-----------------------|-------|
|     |                                                                                  | 処理種別           | 内容                           | 依頼者       | 処理状況 | 依頼日時                  | エラー内容 |
|     | <u>ダウンロー</u><br><u> ド1</u><br><u> ダウンロー</u><br><u> ド2</u><br><u> ダウンロー</u><br>F3 | 国保連請求データ<br>提出 | 令和2年1月提出分 サービス費(介<br>護予防) 印刷 | 大阪 花<br>子 | 完了   | R2年1月30日 10:2<br>8:01 |       |

8 画面にメッセージが表示されます。

#### 【Microsoft Edge の場合】

[開く]または[ファイルを開く]をクリックします。

|                                 | <u></u>   | )        |  |
|---------------------------------|-----------|----------|--|
| 給付費提-10-202101<br>で行う操作を選んでくださし | lsx<br>開く | 名前を付けて保存 |  |

#### 【Google Chrome の場合】

画面左下の[給付費提-XXXXXXXXX\_...](印刷する帳票によって、名称は変わります)をクリックします。

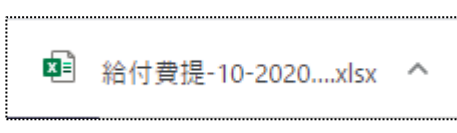

9 Excel が開きます。[ファイル]をクリックし、[印刷]をクリックします。

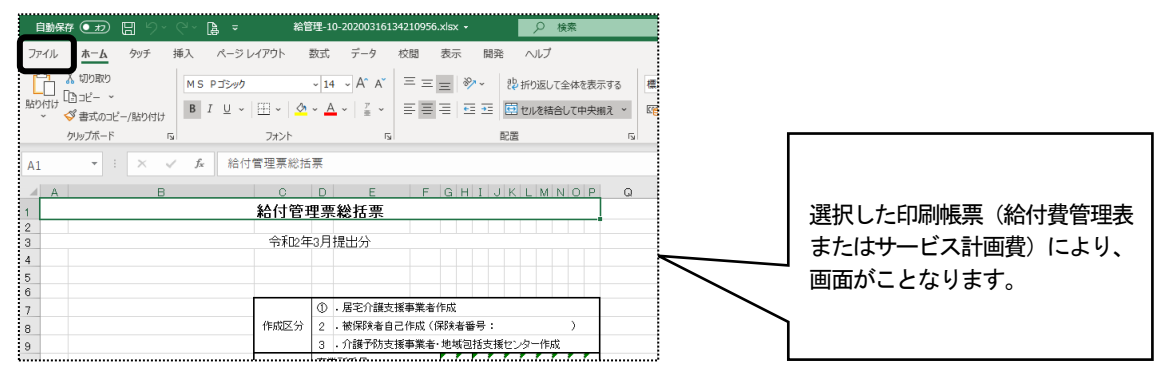

10 [ブック全体を印刷]を選択し、[印刷]ボタンをクリックします。

## 2-6. チェックリストを印刷する

チェックリストとは、国保連へ提出するデータの内容を、利用者一覧で印刷する帳票のことです。 MO・CD-ROM・伝送データを出力する前に、請求データの内容を確認するためにご利用下さい。

1 [チェックリスト]ボタンをクリックします。

| [     |               |           |       |           |    |    |    |                           | キャンセル     | 伝送   | 提出(データ) | 提出(紙) | チェックリス     |
|-------|---------------|-----------|-------|-----------|----|----|----|---------------------------|-----------|------|---------|-------|------------|
| サービス排 | 是供月 R. :      | l/11      | ~     |           | 伴  |    |    | 給付費請求額: 138,(             | 047       |      |         |       | 新規登筆       |
| データ選択 | R ●全i         | 員 ○ 利用者選択 | र ्   | 警告:0      | 件  |    |    | エラー:0件<br>20 <b>マ</b> 件表示 |           |      |         |       | « <b>1</b> |
| No 11 | <b>提供月</b> 1↓ | データ 🛍     | 区分 ↑↓ | 利用者コード ↑↓ |    | 氏名 | †↓ | 被保険者番号 ↑↓                 | エラー(警告)内容 | ≩ ↑↓ | 編集      |       |            |
| 1     | R. 1/12       | サービス      | 介護    | 123456764 | 大上 | 春子 |    | 0028123456                |           |      |         |       |            |
| 2     | R. 1/12       | サービス      | 介護    | 123456788 | 川田 | 美子 |    | 0000564123                |           |      |         |       |            |
| 3     | R. 1/11       | サービス      | 介護    | 123456764 | 大上 | 春子 |    | 0028123456                |           |      |         |       |            |

2 チェックリスト印刷指定画面が表示されます。印刷順序を選択し、[OK]ボタンをクリックします。

| チェックリスト印 | 利指定                         |    |       |
|----------|-----------------------------|----|-------|
| 印刷順序     | ●利用者コード順 ○利用者かな順 ○介護被保険者番号順 | ОК | キャンセル |

3 画面にメッセージが表示されます。

#### 【Microsoft Edge の場合】

[開く]または[ファイルを開く]をクリックします。

| × | 給付費提-10-202101xlsx<br>で行う操作を選んでください。 | 聞く | 名前を付けて保存 |  |
|---|--------------------------------------|----|----------|--|
|   |                                      |    |          |  |

#### 【Google Chrome の場合】

画面左下の[給費請チェックリスト\_...xlsx](印刷する帳票によって、名称は変わります)をクリックします。

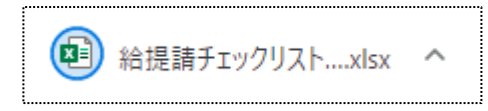

4 Excel が開きます。[ファイル]をクリックし、[印刷]をクリックします。

| 自動係              | # <b>•</b> # | 96          | <b>3</b> 9-           | 9 B =          | 稻                              | ロモチェックリスト            | _2020033           | 1811454            | Hadsx +           |                  | Pt            | <del>発</del> 売 |                    |                |                  |              |                   |                 |      |          |
|------------------|--------------|-------------|-----------------------|----------------|--------------------------------|----------------------|--------------------|--------------------|-------------------|------------------|---------------|----------------|--------------------|----------------|------------------|--------------|-------------------|-----------------|------|----------|
| ファイル             | <u>*-</u>    | 4           | 99F                   | 挿入 べーう         | シレイアウト                         | 数式 デ                 | -9 8               | 交開                 | 表示 闘              | 段                | ヘルプ           |                |                    |                |                  |              |                   |                 |      |          |
| LO               | いり取          | 9           |                       | MSゴシック         |                                | ~ 9 ~ ,              | A" A"              | = =                | ≡ ∛~~             | 静                | 行り返して:        | 全体を表示する        | 文字列                |                | *                |              |                   |                 |      | <b>=</b> |
| さいけけ             | ्र क्वज्रद   | מציי        | /船り付け                 | BIU            | -   🎛 -   🗳                    | • <u>A</u> -         | 7 × 3              | = =                |                   |                  | こんを結合         | して中央備え ~       | E ~                | % 🤊            | 00 -00<br>00 -00 | 条件付き<br>書式 > | ・テーブルとして<br>書式設定。 | セルの<br>スタイル >   | 挿入   | 削除       |
|                  | クリップボー       | -12         |                       | 5              | フォント                           |                      | <b>15</b>          |                    |                   | RR               |               | 6              | 5                  | 款值             | 5                |              | スタイル              |                 |      | セル       |
| J10              | ÷            |             | ×                     | / fx 男         |                                |                      |                    |                    |                   |                  |               |                |                    |                |                  |              |                   |                 |      |          |
|                  | A            | в           | С                     | D              | F                              | 数式/(-                | E F                | н                  | 1.1               | J                | к             | L              |                    | м              |                  | N            | 0                 | P               | Q    | R        |
| 提出               | 月 R2年3月      | 月 提出        | 89                    | 支援事業所          | 1284567895                     | 楽々クラブ 鳥              | <b>5宅介護支持</b>      | 摸                  |                   |                  |               |                |                    |                |                  |              |                   |                 |      |          |
| 提供<br>12年        | 月日           | 区分(<br>新規 2 | (\$59.45 4)<br>281006 | ?/(释陕着名<br>神戸市 | 2余(\$55, 11 4) 年<br>1000007834 | /被保険者名<br>秋田 慎司      | (FUITA)<br>(010000 | (2-1-1-)<br>(7894) | 生年月日<br>519年12月8日 | <u>性別</u><br>日 男 | 要介護度<br>要介護1  | R度基律<br>18,7   | 調 限度額<br>785 HS1年1 | 通用期間<br>月1日 ~  | R2年12月1          | 3            | 支援時間<br>11223844  | 1世号/氏名<br>居宅 花子 | -    |          |
| 5<br>6<br>7 pote |              | ii in A     | GINEG                 | MER            | 1000007894                     | 2847853621           | 果々ヘル)              | 1-27               | 2<br>2140011 Bit  |                  | Tione 1       | 羽にモザービス        | 11:2               | 80%            | pode to At       | -            | 11910044          | Rtr #12         | 合計   | 10,0     |
| 3                | -            | 1006 6      | 201000                | 147-10         | 0000007894                     | 2847859621           | 楽々ヘルノ              | パークラ               | ブ                 |                  | ane or name i | 指定サービス         | 11 : 2             | 調介護            | 1241221          |              | 1122.0044         | 6167            | 승왕   | 4.4      |
| 0 R2年<br>1       | я 1          | 所規          | 81014                 | 神戸市東地区         | 0001231465<br>0001231465       | 中村 一部<br>1234567898  | (123456)<br>楽々クラ:  | 777)<br>ブ 須磨       | \$15年4月12日        | 男                | 要介護1          | 18,7<br>指定サービス | NS R2年1月<br>15 : 近 | 11日 ~ 1<br>研介護 | R3年12月1日         |              | 1223844           | 围宅 花子           | 0.01 | 5.6      |
| 3                | _            |             |                       |                | 0001231465                     | 2847859621           | 楽々ヘルノ              | バークラ               | 7                 |                  |               | 指定サービス         | 11 : 1             | 調介護            |                  |              |                   |                 | 合計   | 6,6      |
| R2年              | 月 1          | 所規 2        | 281006                | 神戸市            | 7896541230<br>7896541230       | 福岡 庫子<br>28333333333 | 【789654<br>高松ヘル/   | 11230)<br>パーステ     | S15年4月8日<br>ーション  | 女                | 養介讀2          | 19,7<br>指定サービス | NIS HS1年1<br>11:夏  | 月1日 ~<br>掘介護   | R2年12月1          | 3            | 12345678          | 大開 花子           |      | 8,1      |
| 0<br>7 R2年       | 月 1          | 所規 2        | 81006                 | 神戸市            | 3874563210                     | 高峰 賢司                | (\$87456           | 3210)              | \$13年5月28日        | 男                | 要介讀2          | 19,7           | NIS H81年1          | 月1日~           | R2年12月1          | 3            | 12345678          | 大開 花子           | Cat  | 8,0      |
| 9                | _            | -           |                       | _              | 3014030210                     |                      | 10755 1797         |                    | 7.47              | -                |               | MET CA         |                    | and the        |                  | _            |                   |                 | 合計   | 2,1      |
| 21               |              |             |                       |                |                                |                      |                    |                    |                   |                  |               |                |                    | (              | (合計件款)           | 新            | 視                 | 傸               | E    | 15       |
| 23               |              |             |                       |                |                                |                      |                    |                    |                   |                  |               |                |                    |                | 他帮               | 51           | PP                | 01              | 9    |          |

5 [ブック全体を印刷]を選択し、[印刷]ボタンをクリックします。

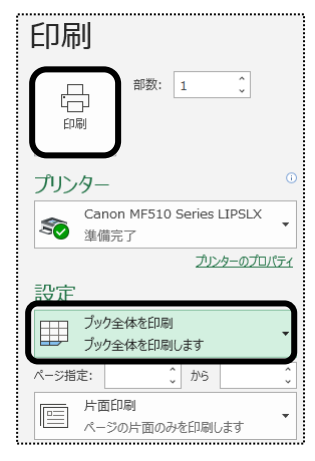

# 3. 国保連からの通知文書やお知らせを確認する

「楽々ケアクラウド」から国保連へ伝送した場合、国保連からの通知文書(支払決定額内訳書や返戻保留 一覧表など)やお知らせを確認することができます。

#### 3-1. 通知文書を確認する

1 上部メニューの[国保連請求]をクリックし、サイドメニューの[伝送(受信)]をクリックします。

| 事業所選択              | 基本情報       | 報 予定実績 国保         | 連請求利用 | 目者請求 |
|--------------------|------------|-------------------|-------|------|
| <u>トップページ</u> > 国保 | <u>車請求</u> | > <u>伝送(受信)</u> > | 通知文書  |      |
| 居宅介護支援請求           |            | 通知文書              | お知せ文書 |      |
| 地域包括提出             |            | -                 | 是出月   | 令和   |
| データ提出              |            |                   |       |      |
| 伝送確認               | >          |                   |       |      |
| 伝送(受信)             | >          |                   |       |      |

2 [提出月]に国保連へ提出した月を入力し、[表示]ボタンをクリックします。

|      |     |     |        |       |           | <br> | <br> | <br> | <br> |   |   |
|------|-----|-----|--------|-------|-----------|------|------|------|------|---|---|
| 通知文書 | お知せ | せ文書 |        |       |           |      |      |      |      |   |   |
|      | 提出月 | 西暦  | × 2020 | 年 1 F | <b>**</b> |      |      |      |      | 表 | Ŧ |

3 内容を確認したい事業所の[受信]ボタン(下図 ①)をクリックします。

| 事業所名                        | 受信 |          | 支払決定額           | 区分 | 支払決定額内訳         | 返戻(保留)一覧        | 決定増減表           | 增減点通知    | 過誤決定通知 | 再審査決      |
|-----------------------------|----|----------|-----------------|----|-----------------|-----------------|-----------------|----------|--------|-----------|
| 須磨ディサービス                    | 受信 | 合印刷      | 02/27 <u>表示</u> | 介予 | 02/03 <u>表示</u> |                 |                 |          |        | $\square$ |
|                             | 受信 | 合印刷      | 02/27 ===       | 介予 | 02/03 <u>表示</u> | 02/03 <u>表示</u> | 02/03 <u>表示</u> |          |        |           |
| ㅅ।፹ፓ 1ӯ⁻ር ㅅ                 |    | ( House  | 02/21           | 総合 | 02/03 <u>表示</u> | 02/03 <u>表示</u> | 02/03 <u>表示</u> | 2        |        |           |
| 海南日南人港                      | Ð  | ि निष्   | 02/27 ===       | 介予 | 02/03 <u>表示</u> |                 |                 | <b>U</b> |        |           |
| 須<br>常<br>古<br>モン<br>门<br>護 |    | <u> </u> | 02/21 32/1      | 総合 | 02/03 <u>表示</u> |                 |                 |          |        |           |
| 須磨訪問介護                      | 受信 | 合印刷      | 02/27 <u>表示</u> | 介予 | 02/03 <u>表示</u> |                 |                 |          |        | J         |

4 国保連からの通知文書があれば、各項目欄に日付と[表示]ボタン(上図 ②)が表示されます。 [表示]ボタンをクリックし内容を確認します。印刷する場合は、[印刷]ボタンをクリックします。

#### 【参考】

国保連によって「通知文書」として「支払決定額内訳」や「返戻(保留)一覧」を送信する場合と、「お知らせ文書」として送信する場合があります。

「通知文書」タブで表示されない場合は、次ページ「3-2.お知らせ文書を確認する」をご参照のうえご確認ください。

## 3-2.お知らせ文書を確認する

1 [お知らせ文書]ページをクリックします。

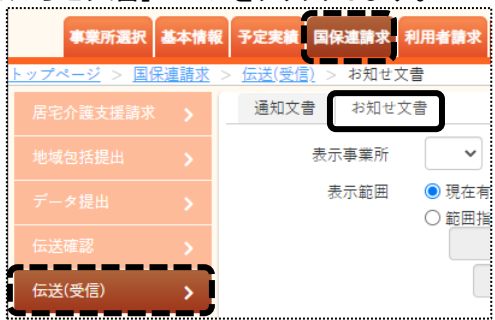

2 [表示事業所]欄で事業所を選択します。

[表示範囲]欄で、[現在有効な文書]を表示するか、[範囲指定]をして表示するかを選択します。 [範囲指定]する場合は、期間を入力します。

[表示]ボタンをクリックします。

| 通知文 | 書お知う | 文書                                                                                                    |    |
|-----|------|----------------------------------------------------------------------------------------------------|----|
| 表   | 示事業所 | The second second secon |    |
|     | 表示範囲 | ◎ 現在有効な文書                                                                                                    |    |
|     |      | ◎ 範囲指定                                                                                                    |    |
|     |      |                                                                                                    |    |
|     |      |                                                                                                    |    |
|     |      |                                                                                                    | ₹示 |
|     |      |                                                                                                    |    |

3 [受信]ボタンをクリックします。

[添付ファイル]欄のファイル名をクリックし、文書内容を確認します。

| 受信               |           |         |                       |    |
|------------------|-----------|---------|-----------------------|----|
| 2 件中 1 から 2 まで表示 |           | 20 •    | 件表示 <b>《 1 》</b>      |    |
| 受信日時 1↓          | タイトル 🏦    | カテゴリ ↑↓ | 添付ファイル                | ¢↓ |
| 2020年2月3日 11:51  | 審査状況一覧の送付 | 連絡電文    | 202001 2870502743.xcp |    |
| 2020年1月10日 13:28 | 審査状況一覧の送付 | 連絡電文    | 201912 2870502743.xcp |    |